**OFFICE OF POLICY, PROCEDURES, AND TRAINING** 

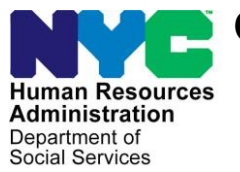

James K. Whelan, Executive Deputy Commissioner

Stephen Fisher, Assistant Deputy Commissioner Office of Procedures

# POLICY BULLETIN #17-90-SYS

# CA POS RELEASE NOTES VERSION 21.3

| Date:<br>October 24, 2017 |                                                                                                    | Subtopic(s):<br>POS                                                                                                    |
|---------------------------|----------------------------------------------------------------------------------------------------|----------------------------------------------------------------------------------------------------|
|                           | This policy bullet<br>of the Paperless<br>on October 23, 2<br>CA POS Release<br>Guarantee Track<br>(Attachment C). | in is to inform Job Center staff that the latest version<br>Office System (POS) has migrated into production<br>017. Descriptions of the changes can be found in<br>e Notes Version 21.3 ( <b>Attachment A</b> ), Utility<br>ting ( <b>Attachment B</b> ) and Centralized Web UIT |
|                           | These release no                                                                                                   | otes can also be found on the HRA Intranet at:                                                                                                    |
|                           | http://intranetnew.hr                                                                                              | a.nycnet/sites/HRAIntranet/Pages/POSReleaseNotes.aspx                                                                                                    |
|                           | Effective Immedi                                                                                                   | ately                                                                                                    |
|                           | Attachments:                                                                                                    |                                                                                                    |
|                           | Attachment A                                                                                                    | CA POS Release Notes Version 21.3                                                                                                    |
|                           | Attachment B                                                                                                    | Utility Guarantee Tracking                                                                                                    |
|                           | Attachment C                                                                                                    | Centralized Web UT                                                                                                    |
|                           |                                                                                                    |                                                                                                    |
|                           |                                                                                                    |                                                                                                    |
|                           |                                                                                                    |                                                                                                    |
|                           |                                                                                                    |                                                                                                    |
|                           |                                                                                                    |                                                                                                    |
|                           |                                                                                                    |                                                                                                    |

# Version 21.3 October 23, 2017

These Release Notes contain descriptions of changes in Cash Assistance (CA) POS Release 21.3 scheduled for Monday, October 23, 2017. These have been distributed via HRA email. If you would like to be added to the distribution list, please contact **Sandra Hilton**. These and prior Release Notes may also be found on the HRA Intranet at <u>http://intranetnew.hra.nycnet/sites/HRAIntranet/Pages/POSReleaseNotes.aspx</u>

# **Table of Contents**

| 1.  | New HRA Express Center 050                                          | . 2 |
|-----|---------------------------------------------------------------------|-----|
| 2.  | UIT Centralized Web Indexing Updates                                | .4  |
| 3.  | POS (Paperless Office System) Utility Guarantee Tracking Process    | .4  |
| 4.  | RFI Completion Edits Update                                         | . 5 |
| 5.  | Fair Hearing Compliance Update                                      | . 5 |
| 6.  | POS Implementation of the FHA-1                                     | . 5 |
| 7.  | CBO (Community Based Organization) Submission Report                | . 6 |
| 8.  | POS DFRP (Division of Financial Review) Updates                     | . 6 |
| 9.  | New POS Data Entry Window for DFRP                                  | .7  |
| 10. | POS Client Service Window Update                                    | . 8 |
| 11. | Family Homeless and Eviction Prevention Supplement (FHEPS)          | . 8 |
| 12. | New ABAWD (Able Bodied Adults Without Dependents) Override Calendar | 10  |
| 13. | WMS Release 2017.3                                                  | 12  |
| 14. | POS TAD Business Rules                                              | 13  |
| 15. | BEV (Bureau of Eligibility Verification) Form Updates               | 13  |
| 16. | POS E-Forms                                                         | 13  |
|     |                                                                     |     |

Version 21.3 October 23, 2017

### 1. New HRA Express Center 050

To improve customer service and to decrease the amount of time that a participant has to stay in a location, the FIA (Family Independence Administration) has created an Express Center. The new center is HRA (Human Resources Administration) Express East New York (Center **050**) located at 404 Pine Street. Center **050** will open October 30<sup>th</sup>, 2017. The center will offer all applicants and participants quick Self-Service access and assistance. The applicants/participants will be allowed access to services and benefits in multiple settings. Technology will be maximized for greater access within centers and partner locations. There will be online and phone virtual services. The services will be aligned for applicants/participant interactions across all programs.

| 8 · 0 ·                                                     | Policy Trees MEDIA (A Addinity (surger and date: West |                                                                                                    | Lumia Dem 00 - 01 x |
|-------------------------------------------------------------|-------------------------------------------------------|----------------------------------------------------------------------------------------------------|---------------------|
| in them bent beips Land Informe Malloy Anime                | New Rolling O further adult processes for dat         |                                                                                                    | Ram                 |
|                                                             |                                                       | Ť.                                                                                                    |                     |
| Version 28.2 - Paperless Office System - [Household Screen] | 9.37.52.444 Finday October DE. 2017                   |                                                                                                    |                     |
| 1 File Edit Tools Window Help                               |                                                       |                                                                                                    |                     |
| 🕒 🧭 🐮 🗈 🔟 🔟 👂 🖉 🖉 🗮 🏋 🎹 🕻                                   |                                                       |                                                                                                    |                     |
| No messa                                                    | ages from WMS via OLTP                                |                                                                                                    |                     |
|                                                             |                                                       |                                                                                                    |                     |
| Control Information                                         |                                                       | - (                                                                                                    |                     |
| District : 66 Center : Husis Point Job Center               | Worker : [GWH00 Cate Number : [000:00:3652            | 214                                                                                                    |                     |
| Present Address                                             |                                                       | -                                                                                                    |                     |
| Sheet Number, Direction                                     | Name Type Apl I City                                  |                                                                                                    |                     |
| 17 (Monr y                                                  | JAY Stort - 74. BROOKLYN                              | -                                                                                                    |                     |
| State: HY Zip Code: [1                                      | 12010000                                              |                                                                                                    |                     |
| Suffix Information C Apply                                  | ing P No FS IPY or Sensition Found                    |                                                                                                    |                     |
| SNAP Sullie 1 SNAP Status                                   | AC SKAPB AC                                           | 17 -                                                                                                    |                     |
| CA CA                                                       | MA. Monship [Less Any PA H/H PA Le                    | Invel                                                                                                    |                     |
| Sull Case Hame Col Stat # AC S                              | Aat #AC Rent Contributions) RENT Ren                  |                                                                                                    |                     |
|                                                             |                                                       |                                                                                                    |                     |
| Next GA Recent date (21071) Last CA Rece                    | Last MA Recert date                                   | 1                                                                                                    |                     |
| Case Member Information                                     | Cize/                                                 | and the second second se |                     |
| Sull In CIN Name Relation                                   | N DOB SSN Val Sas Nil HD CA MASS                      | AAP AFIS/S                                                                                                    |                     |
| TRE                                                         |                                                       |                                                                                                    |                     |
|                                                             |                                                       |                                                                                                    |                     |
| eleft Heest O                                               |                                                       |                                                                                                    |                     |
| ) 🖞 🖓 🧠 🔁 🔯 🚳 🖉 🖓                                           | * 🛃 r. 7 r. 🛃 r. 🖬 r. Co. Cr. S                       |                                                                                                    |                     |

After the initial intake at the Express Center a pre determination will be assessed and the case will be sent to their responsible center.

• The Worker should click on Suspend,

| Close                          |                   |
|--------------------------------|-------------------|
| Closing Window : Household     | Screen            |
| Current Activity : CA Recertif | ication Interview |
| Complete Activity              | Suspend Activity  |
| Cancel                         |                   |
|                                |                   |

and a message, "Is this case action ready for submission to the Responsible Job Center for completion?" will appear asking the Worker if they are ready to send the case to the responsible Job center.

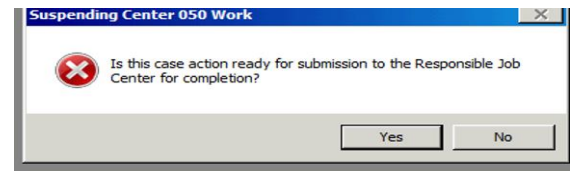

# Version 21.3 October 23, 2017

The Worker will send the case to the responsible center queue. This Express **# 50** queue must be monitored throughout the day to ensure expedient processing by a designated supervisor who will assign the cases to the worker.

#### **Responsible Center Queue**

| Version 21.2 - Paperless Office System -                                                                                                    | [Activities Manag       | ement]                                                                                                    | 4:42:33 PM Fr                                                                                                    | iday, October 06, 2017 📃                                                                                                    |
|----------------------------------------------------------------------------------------------------|-------------------------|----------------------------------------------------------------------------------------------------|----------------------------------------------------------------------------------------------------|----------------------------------------------------------------------------------------------------|
| File Edit Tools Window Help                                                                                                    |                         |                                                                                                    |                                                                                                    |                                                                                                    |
| ) 🕞 🕨 🚛 🚵 🕅 🗹 📭                                                                                                    |                         |                                                                                                    |                                                                                                    |                                                                                                    |
| 🖈 Action 🗧 040 CA Admin JOSII Queue                                                                                                    | 🔡 Login Queue           |                                                                                                    |                                                                                                    |                                                                                                    |
| Unit Filter<br>Worker © (<br>CMU © HRA Express040<br>Uncovered © HRA Express040<br>CMU © HRA Express040<br>HRA Express040<br>Not Scheduled © Completed<br>Not Scheduled © | CDEV<br>App<br>Ch<br>Ch | vity Type Filter<br>ication Interview So<br>IN & ESNAP Re<br>ange Case Data Err<br>Reop Verture<br>ty Alert Filter<br>Coming Due Dis-<br>Overdue | hedule Recert Appro<br>cert Interview Approve Approve I<br>or Corrections Approve Approve Ap | Approve Filter<br>ve Appl Inter Approve Receit Approve Receit<br>N & ESNAP Approve Error Com<br>ove Change Approve Other<br>approve Reop |
|                                                                                                    | Due Dete                |                                                                                                    |                                                                                                    |                                                                                                    |
| Activity                                                                                                    | Due Date                | Alen                                                                                                    | Case warne                                                                                                    |                                                                                                    |
| CA Recentification interview                                                                                                    |                         |                                                                                                    | Kelley Kelli                                                                                                    | 0003003032711 1 040                                                                                                    |
| Total: 1 Case                                                                                                    |                         |                                                                                                    |                                                                                                    |                                                                                                    |
|                                                                                                    |                         | 1                                                                                                    | 1                                                                                                    |                                                                                                    |
| Start Assign Remove                                                                                                    | Schedule                | Reopening <u>L</u>                                                                                                    | Ipdate Disposition WMS                                                                                                    | View Your Schedule Comment                                                                                                    |

• The Worker will access their queue to start the activity.

| Version 21.2 - Paperless Office System -                                             | [Activities Manage | ement]                                                           | 4:42:49 PM               | Friday, October 06, 2017 📃                                                      |
|--------------------------------------------------------------------------------------|--------------------|------------------------------------------------------------------|--------------------------|---------------------------------------------------------------------------------|
| File Edit Tools Window Help                                                          |                    |                                                                  |                          |                                                                                 |
| 🕞 🕨 🚛 卷 💷 🖌 📭                                                                        |                    |                                                                  |                          |                                                                                 |
| Action 🔚 040 CA Admin JOSII Queue                                                    | 🔠 Login Queue      | vity Type Filter                                                 | Activ                    | vity Approve Filter                                                             |
| CMU C HRA Express040<br>Uncovered C                                                  |                    | ication Interview 🗖 So<br>IN & ESNAP 🗖 Re<br>ange Case Data 🗖 So | cert Interview  Appro    | prove Appl Inter Approve Recert                                                 |
|                                                                                      |                    | Reop                                                             | Other                    | Approve Geop                                                                    |
| Activity Status Filter<br>Suspended Removed<br>Not Scheduled Completed<br>Not Stated |                    | V Alert Filter Sup<br>Coming Due Dis<br>Overdue                  | approve  Filter Clear    |                                                                                 |
|                                                                                      |                    |                                                                  |                          |                                                                                 |
| Activity                                                                             | Due Date           | Alert                                                            | Case Name                | Case No Suf Center                                                              |
| Activity CA Recertification Interview                                                | Due Date           | Alert                                                            | Case Name<br>Keney Kerin | Case No         Suf         Center           00030036527H         1         040 |
| CA Recertification Interview                                                         | Due Date           | Alert<br>NA                                                      | Case Name                | Case No Suf Center                                                              |
| CA Recertification Interview                                                         | Due Date           | Alert<br>NA                                                      | Case Name                | Case No Suf Center                                                              |

Version 21.3 October 23, 2017

| File   | <b>ी र</b><br>Home Insert         | Design Layout                  | References                      | Mailings                    | Review               | Picture Tools                      | 5607.08_CA Activity_queue_test.docx - Word Q Tell me what you want to do | Ŕ           | Ludmila, Svere |          | CI X   |
|--------|-----------------------------------|--------------------------------|---------------------------------|-----------------------------|----------------------|------------------------------------|--------------------------------------------------------------------------|-------------|----------------|----------|--------|
| F      | ending Activities                 | lotification                   |                                 |                             |                      |                                    |                                                                          |             |                |          |        |
|        | Case Number (<br>that the activit | 0030036527H<br>y you are atten | has the follo<br>opting to perf | wing activi<br>orm is alrea | ities cur<br>ady sus | rrently pending.<br>pended in that | . Any activity highlighted in green mear<br>person's queue.              | ns          |                |          |        |
|        |                                   | Worker                         |                                 | Case                        | load                 |                                    | Activity                                                                 |             |                |          |        |
|        | HRA, Express                      | 40                             |                                 | EXP040                      | )                    | CA Recertifical                    | tion Interview                                                           |             |                |          |        |
|        |                                   |                                |                                 |                             |                      |                                    |                                                                          | ate<br>17 ( |                |          |        |
|        | ,                                 |                                | Р                               | roceed                      |                      | Cancel                             |                                                                          |             |                |          |        |
|        |                                   |                                |                                 |                             |                      |                                    |                                                                          |             |                |          |        |
| •      |                                   | Perform                        | Specified Ac                    | tion                        |                      | Previous                           | Add Action to Queue                                                      |             |                |          | *      |
| Page 3 | of 8 18 words 🕀                   |                                |                                 |                             | 1                    |                                    |                                                                          |             |                | 5 - ···· | + 364% |

• The Worker will proceed to process the CA recertification activity.

### 2. UIT Centralized Web Indexing Updates

A new **Universal Indexing tool** (UIT) has been added to enhance the current Centralized Web indexing process (tool) which was created to assist CA (Cash Assistance) and SNAP (Supplemental Nutrition Assistance Program) applicant/participants in processing their program's requested returned documents expediently. FIA has created a Centralized Indexing Unit (CIU), Center **88** that has been responsible for indexing all images scanned at CA and SNAP locations throughout New York City.

The new Universal Indexing tool (UIT) has been updated to now accommodate all CA and Snap Centers starting November 1, 2017 with the exception of Center 88 who will be updated on the release date of October 23, 2017. Please refer to Attachment C UIT Centralized Web Indexing Desk Guide for more in-depth details.

### 3. POS (Paperless Office System) Utility Guarantee Tracking Process

FIA has submitted a request for ITS (Information Technology Services) to create the formation of the POS Utility Guarantee Tracking process. Qualified CA cases are given a six month Utility Guarantee after their utilities arrears payments are issued. This POS system tickler will track these cases for the six month guarantee period and automatically generate the new notice Your Utility Guarantee Is No Longer In Effect (**FIA-1104C**) () when the guarantee expires, or when the case closes before the guarantee expires for any closing reason other than the receipt of SSI. **Please refer to Attachment B, POS Utility Guarantee Tracking Process for more in-depth details.** 

Version 21.3 October 23, 2017

### 4. RFI Completion Edits Update

POS was updated to display new Resource File Integration (RFI) completion messages to the Worker for better processing. These RFI messages for CA Cases are as follows:

- "Case has unresolved RFI data on the CA application case. Please check the RFI window from POS and then try again"
- "Case has unresolved RFI data on the CA recertification case. Please check the RFI window from POS and then try again"

All Workers will need to go to the RFI window and address any outstanding RFI data to be able to complete their application or recertification activity.

### 5. Fair Hearing Compliance Update

Based on the Fair Hearing Administration request, POS (Paperless Office System) has been assigned to update the SNAP (Supplemental Nutrition Assistance Program) FH (Fair Hearing) Compliance process to accommodate and track cases when retroactive benefits are issued under a different case number.

In instances when the fair hearing decision is to issue retroactive benefits and the applicant/participant has an active CA (Cash Assistance) or SNAP case under a different case number than the case number under which the FH was requested, FH Compliance Worker must issue retroactive benefits on that active case.

The HRA (Human Resources Administration) Fair Hearing Administration requested ITS (Information Technology Services) to save the Advocate name and the Information to a fair hearing table and send two copies of (**FHA-2** ([Fair Hearing Compliance Request – SNAP]/**FHA-2A** [Reminder Notice of Fair Hearing Compliance Request Supplemental Nutrition Assistance Program-SNAP]). One copy will be sent to the applicant/participant and the second copy to the advocate/legal representative, if available.

### 6. POS Implementation of the FHA-1 (Fair Hearing Resolution Notice)

The Fair Hearing Administration has requested to implement **FHA-1** in POS. The **FHA-1** will now be rolled into the PTM (Print to Mail) process. This new process will reduce the Worker's time and effort in completing, scanning/indexing, and mailing the form. It will also assist in Fair Hearing avoidance and the same day resolution conference initiative, and will ensure that translated versions of the form are provided to applicant/participants and a duplicate copy to advocates.

A new **Data-Entry** window has been added to the **Notice Data Entry Resource** window for CA and SNAP Fair Hearing Compliance. POS will prefill the notice giving the Worker/Supervisor the ability to make necessary changes and transmit to print locally or send to PTM.

The following activities will be affected:

- CA Change Case Data
- SNAP Change Case Data
- Re-open CA Case
- CA Recertification
- SNAP Recertification
- Approve CA Recertification
- Approve SNAP Recertification
- Approve Re-open CA Case

Version 21.3 October 23, 2017

- Approve CA Case Action
- Approve SNAP Change
- Review Activity

#### FHA-1 Data Entry Window

| esponse to Question                                                                                                    |
|----------------------------------------------------------------------------------------------------|
| FHA-1 FAIR HEARING RESOLUTION NOTICE                                                                                                    |
| e SECTION I: FAIR HEARING ISSUE                                                                                                    |
| Your Fair Hearing Number 1234567A                                                                                                    |
| You requested a Fair Hearing because we sent you a notice: Notice Number Date of Notice MM/DD/YYY                                                                                                    |
| Telling you: Because:                                                                                                    |
| Decause.                                                                                                    |
| The actions explained in this resolution notice are not related to a Fair Hearing. Advocate Information                                                                                                    |
| SECTION II: ACTION(S) TAKEN                                                                                                    |
| Deleted/Removed                                                                                                    |
| We withdrew the notice CNS or RTI #:     dated MM/DD/YYYY                                                                                                    |
| Benefits taken to recover K11#: vere credited to RTI#: or another active recoupment.                                                                                                    |
| Employment sanction for: Joan Doe dated MM/DD/YYYY                                                                                                    |
| Overpayment/recoupment RTI# in the amount of: \$ 0.00                                                                                                    |
| Child Support (OCSE) sanction                                                                                                    |
| We removed John Doe, Fred Doe, Joan Doe from your Cash Assistance household budget. Supplemental Nutrition Assistance Program household budget.                                                                                                    |
| Re-instated/Added                                                                                                    |
| We have recertified your:       Cash Assistance case       SNAP case       Your new CED date is:       MM/DD/YYY         We reinstated your:       Medicaid eligibility retroactively to:       MM/DD/YYY       Child Care for the period of       MM/DD/YYY         We added John Doe, Fred Doe, Joan Doe       from your       Cash Assistance household budget.       Supplemental Nutrition Assistance Program household budget.                                                                                                    |
| Issued                                                                                                    |
| <ul> <li>the cash benefits you lost because of our case action. Specifically we issued cash benefits on your EB1 card in the amount(s) of:</li> <li>Tent directly to your landlord in the amount(s) of:</li> <li>We issued: a shelter supplement (e.g. FEPS) directly to your landlord in the amount(s) of:</li> <li>the SNAP benefits you lost because of our case action. Specifically we issued SNAP benefits on your EBT card in the amount(s) of:</li> <li>carfare to you in the amount(s) of:</li> </ul>                                                                                                    |
| Budget                                                                                                    |
| <ul> <li>Since you were granted "aid to continue," you did not lose any benefits as a result of the notice we sent you. However:         <ul> <li>Your case/line is now active for recurring benefits.</li> <li>Your case/line is now active for recurring benefits.</li> <li>Your case/line is closed or sanctioned because of an unrelated closing or sanction.</li> <li>We are not is suing any Cash Assistance benefits at this time because your case/line is closed due to an unrelated is sue.</li> <li>We are not is suing any SNAP benefits at this time because your cartification period has expired.</li> </ul> </li> </ul> |
| Vour budget change will NOT go into effect and your benefits remain unchanged.                                                                                                    |
| Vour budget is being changed. Effective MM/DD/YYYY , your new grant will be \$0.00 semi-monthly.                                                                                                    |
| Miscellaneous                                                                                                    |
| We will review/re-evaluate your medical claim. You will receive a new appointment to review this claim.                                                                                                    |
| Other                                                                                                    |
|                                                                                                    |
|                                                                                                    |
| OK Cancel                                                                                                    |
|                                                                                                    |

# 7. CBO (Community Based Organization) Submission Report

CBOs are now submitting CA E Recertifications and CA EAPPs. A report has been created to track these submissions which will be located on the POS Management Console.

### 8. POS DFRP (Division of Financial Review) Updates

New titles will be added for the DFRP. Based on their specific user roles Workers and Supervisors will have access to the following POS activities:

#### • Change Case Data

### Version 21.3 October 23, 2017

- EC-Change Case Data
- Approve Change Case Data
- EC-Approve Change Case Data

See the level of approval chart below:

| User Role | Description     | Staff Access Admission to Activity        |
|-----------|-----------------|-------------------------------------------|
| 901       | DFRP ESIII      | Change Case Data, In Center Referral and  |
|           |                 | Review Case                               |
| 902       | DFRP PAAI       | Change Case Data , In Center Referral and |
|           |                 | Review Case and Approve CA Case Action    |
| 903       | DFRP PAAII      | Change Case Data , In Center Referral and |
|           |                 | Review Case and Approve CA Case Action    |
| 904       | DFRP PAAIII     | Change Case Data, In Center Referral and  |
|           |                 | Review Case and Approve CA Case Action    |
| 905       | CA Center Staff | Review Case Only                          |

### 9. New POS Data Entry Window for DFRP

The (DFRP) Unit handles and investigates financial changes due to changes to a case because of case closings, sanctioning, and budgetary changes to CA Cases. These workers now have access to the **Change Case Data Activity** in POS to access the POS window called **DFRP Match Type Selection** to complete their case actions. The DFRP unit worker is able to process actions based on the Match type.

The following forms will be added to the new DFRP window for processing:

| Form Number | Form Name                                           |
|-------------|-----------------------------------------------------|
| DFRP-100    | OCSE Greater than PA Grant Case Closing Notice      |
| DFRP-104    | Court Settlement Letter to Client                   |
| IREA-131d   | IREA Conference Resolution Notice                   |
| W-140KK     | DFRP Notification to Job Centers                    |
| W-588H      | Report of Bureau of Fraud Investigation Case Action |
| W-593T      | ARU Notification to Job Center                      |

### Version 21.3 October 23, 2017

The following data entry window will be required by the DRFP worker to process the specific form based on the selected criteria:

| Response to Question                                                                                                    |                                                                                                    |  |  |  |  |  |  |
|----------------------------------------------------------------------------------------------------|----------------------------------------------------------------------------------------------------|--|--|--|--|--|--|
| DIVISION OF FINANCIAL REVIEW AND PROCESSING FORMS                                                                                                    |                                                                                                    |  |  |  |  |  |  |
| DIVIS<br>Instruction: Please select appropriate checkbox and fill<br>UIST OF FORMS<br>DFRP-100 OC SE Greater than PA Grant Case Closing Notice<br>DFRP-104 Court Settlement Letter to Client<br>IREA-131d IREA Conference Resolution Notice<br>W-140KK DF RP Notification To Job Centers<br>W-503T ARU Notification to Job Center<br>W-508H Report of Bureau of Fraud Investigation Case Action | ION OF FINANCIAL REVIEW AND PROCESSING FORMS in required information in the DFRP Forms Window.  DETAILS CMS Number Child Support Monthly Current \$ 000.00 Child Support Monthly After \$ 000.00 H Number Child Support Monthly Current \$ 000.00 Child Support Monthly After \$ 000.00 H Number Child Support Monthly Current \$ 000.00 Child Support Monthly After \$ 000.00 H Number Child Support Monthly After Notice Date MMDD/YYY Request Fair Haring Yes No Close your case Reduce your benefits Demand recoupment/repayment of benefits For the reason: Close of Close your case Reduce your benefits Demand recoupment/repayment of benefits For the reason: Close of RTIM dated MMDD/YYY We deleted the overpayment/recoupment RTI# in the amount of \$ 000.00 from your case record. We removed the child support (DCS) sanction from your record. The budget change will NOTgo into effect and your benefits as a result of the notice we sent you.                                                                                                    |  |  |  |  |  |  |
| CONTACT INFORMATION Job Center Number Director Program Name CA SNAP MA Address City State Zip Phone Number The ARU is unable to                                                                                                    | We have not settled the issue(s). Date of Discovery MMDD/YYYY Due Date MMDD/YYYY Other Run Date MMDD/YYYY Bottom Line Budget Case I Invalid Heat/Utility Indicator Case/Line in AP status Expired EDC Incorrect State/Federal Charge Discrepancy with income source code on NSBL 06 screen Case Isin AP or SI status In Resident Treatment Center SSD Denied/Transferred Other Case Station Initiated Orges No Case Action Initiated Orges No Case Action Initiated by DRP for \$000.00 Unearmed Income: \$000.00 Removal of Reduces case family size from to members Case Stiffx Rebudgeted Rent Change or Other: Recougnent: \$000.00 Case Currently Orgen Code: Date MMDD/YYY No Code: Otherse Adla Initiated by DRP for \$000.00 Code: Other MMDD/YYY Change in Data 401.1 initiated by DRP for \$000.00 Offense Date MMDD/YYY Delete Offense Code: \$000.00 Offense Date MMDD/YYY Cotherse Case State Not Code: Otherse Code: MMDD/YYY Cotherse Date MMDD/YYY Cotherse Date MM |  |  |  |  |  |  |
|                                                                                                    | OK Cancel                                                                                                    |  |  |  |  |  |  |

When the DFRP worker selects the form from the list of forms they will fill in the required information to set up the processing of the form. These forms cannot be printed unless there is a supervisory approval (change case data activity) in order to print the form. If the Worker attempts to print the form without supervisory approval the following error message will be displayed:

• "The selected forms can only be printed after a supervisory approval. DFRP forms only available for Preview."

### **10. POS Client Service Window Update**

POS has removed the CNS (Client Notices System) language field from the **Client Service** window since it is not needed and can be reviewed on other POS windows. Preferred Title, Preferred Name and Preferred Pronoun has been added to the **Client Services** window. This is part of the LGBTQ (Lesbian, Gay, Bisexual, Transgender, Questioning and Intersex) requirements

### **11. Family Homeless and Eviction Prevention Supplement (FHEPS)**

New York City launches a new program which will provide a rent supplement for eligible families for five years, with the possibility of an extension for good cause, as long as the household maintains eligibility. The program will have two parts:

FHEPS A - Program for Family Facing Eviction. The program will have two components:

- FHEPS A to Stay, for families to remain in their apartments; and
- FHEPS A to Move, for families who have already lost their apartments, or are otherwise unable to remain in their current apartments.

# CA POS Release Notes Version 21.3 October 23, 2017

FHEPS B - Program for Survivors of Domestic Violence. The program will have two components:

- FHEPS B to Stay, for survivors to remain in their apartments;
- FHEPS B to Move, for survivors who have already lost their apartments, or are otherwise unable to remain in their current apartments.

The RAU (Rental Assistance Unit) will issue manual decision notices for FHEPS to Move cases. FIA CRPU (Centralized Rental Processing Unit) for approvals for FHEPS A, FHEPS B for applicants or FHEPS B for active cases from non-HRA shelters), FIA Job Centers (for denials for FHEPS A, FHEPS B for applicants or FHEPS B for active cases from non-HRA Shelters) and the Special Assessment Group (for all FHEPS B for active cases from HRA shelters) will continue to issue existing Action Taken on Your Request for Emergency Assistance, Additional Allowances, or Adding a Person to the Case (For Participants Only) (**W137B**) grant request notices once the full decision is processed for on-going cases. Application cases will receive the existing Notice of Decision on Assistance to Meet an Immediate Need or Special Allowance (For Applicants Only) (**W 145HH**) notice from CRPU for approvals and from the Job Centers for denials when the full decision is processed.

The following six (6) new single issuance codes have been created to comply with the new FHEPS A and FHEPS B programs, which will replace the existing FHEPS program:

#### **Code and Description**

- QC Supplement FHEPS A City
- **QD** Supplement FHEPS A State
- **QE** Supplement FHEPS B City
- **QF** Supplement FHEPS B State
- **QA** Supplement FHEPS Rent Arrears (Recoupable
- **QB** Supplement FHEPS Rent Arrears (Non-Recoupable)

#### Code and Description

- QG Supplement FHEPS A Landlord Bonus
- QH Supplement FHEPS B Landlord Bonus
- **QI** Supplement FHEPS A City Multi-Suffix

#### New FHEPS Additional Need Codes

- **66**(FHEPS A): Program for Family Facing Eviction
- **67**(FHEPS B): Program for Survivors of Domestic Violence (city funded)
- **68** FHEPS A FHEPS Program for Family Facing Eviction-Multi Suffix which is not supported In POS

Version 21.3 October 23, 2017

| Version 21.2 - Paperless Office System - (OTHER EXPENSE) | 5]                        | 45022                     | Pad Padaw, September 29. | 2017 |    |
|----------------------------------------------------------|---------------------------|---------------------------|--------------------------|------|----|
| File Edit Tools Window Help                              |                           |                           |                          |      |    |
| INDICATE IF YOU OR ANYOR                                 | NE WHO LIVES WI           | TH YOU WHO IS APPLYI      | NG:                      | Yes  | No |
| Are You Able to Prepare Meals At Home 7                  |                           |                           |                          |      | 0  |
| Has Additional Expenses (including Family Nonelins)      | sexs and Eviction P       | terrention Supplement (I) | EPS 7 Specify            | ٠    | •  |
| Pays Tuition and/or Fnes?                                |                           |                           |                          | 0    |    |
| Pay Court Ordered or Voluntary Child Support?            |                           |                           |                          | 10   |    |
| Pays Alimony/Spousal Support?                            |                           |                           |                          | 0    |    |
| Ower At Least Four Months' Court-Ordered Support F       | for A Child Under 2       | 15                        |                          | 10   |    |
| Brance D. Dieses Tor Day Hands France & Hanne Darkson D  |                           | e                         |                          |      | -  |
| Response to Question                                     |                           |                           |                          | _    | _  |
| Who Specily Ad                                           | ditional Expense —<br>66) | Amount Freq               | Verified<br>Tes No       |      | Î  |
| Housing Program Indicator<br>L-FHEPS A To Stay           | PHEPS City<br>244.00      | FHEPS State               | FHEPS Total              |      |    |
| -Document_                                               | Scan                      |                           | Comment                  |      |    |
|                                                          |                           |                           |                          |      |    |
|                                                          |                           |                           |                          |      |    |
|                                                          |                           |                           |                          |      |    |
|                                                          |                           |                           |                          |      |    |
| 1                                                        |                           |                           |                          |      |    |
|                                                          |                           | 0.1                       |                          |      |    |
| 1                                                        | UK                        | Lancel                    |                          |      |    |
|                                                          |                           |                           |                          | _    |    |

As a result of the new FHEPS initiative a mass re- budgeting will take place on the weekend of Nov 25-26,2017 to convert existing FEPS cases from Additional Needs Type Code **47** (Family Eviction Prevention Supplement) or **65** (Shelter Allowance Supplement) to the new budgeting Additional Needs Type Code **66** (FHEPS A: FHEPS Program for Family Facing Eviction) or **67** (FHEPS B: FHEPS Program for Survivors of Domestic Violence [city funded]).

### 12. New ABAWD (Able Bodied Adults Without Dependents) Override Calendar

Currently the ABAWD compliance data is retrieved through a web service call to the ABAWD Calendar web service call. In the new change, the ABAWD compliance data must be retrieved through web service call to WRTS (Work Related Tracking System).

This change is to enable the POS Workers to override (or remove) a previous ABAWD strike for an appropriate reason when needed. When POS Workers find it necessary to remove one or more prior strikes, he/she must select the appropriate override reason code and justification for each override and send to the supervisor for approval.

The Supervisor will send the Override transaction to the WRTS system at the time of clicking the XMIT button on the Supervisory Approval window. The transaction to WRTS will be through a new Web service call.

Below are the only possible Override Reason Codes that are allowed by OTDA (Office of Temporary Disability Assistance):

- F Fair Hearing Decision
- I Incorrect Coding
- J Client was living in waived area
- W Wrong Individual

The removal of strikes can be done only within 30 days after the end of the calendar quarter of the original strike month.

Version 21.3 October 23, 2017

• To access the ABAWD calendar click on the tools Menu

|        | WMS                               |        | IO LIVES WITH YOU WHO IS APPLYING: | Show |
|--------|-----------------------------------|--------|------------------------------------|------|
| ucatic | WMS Inquiry                       | Alt+I  |                                    |      |
|        | Current Active Budget             | Alt+B  |                                    |      |
| ploya  | Ledger                            | Alt+G  | _                                  |      |
| AWD    | Clearances                        | •      |                                    |      |
|        | TALX file                         |        |                                    |      |
|        | RFI                               |        |                                    |      |
|        | Reports                           | •      | 4                                  |      |
|        | ABAWD Calendar                    |        |                                    |      |
|        | CBO Recertification Scheduling In | nquiry |                                    |      |
|        | WMS TAD                           | Alt+T  |                                    |      |
|        | Print Queues                      |        |                                    |      |
|        | Language Access Tracking          |        |                                    |      |
|        | Printed Forms                     |        |                                    |      |
|        | End Call                          | Alt+C  |                                    |      |
|        | Documents                         | Alt+D  |                                    |      |
|        | Comments                          | Alt+M  |                                    |      |
|        | Image Indexing                    |        |                                    |      |
|        | Utility Liaison Queue             |        |                                    |      |
|        | Mass Caseloading                  |        |                                    |      |
|        | MONIQ / SNAP                      |        |                                    |      |
|        | Client Services                   |        |                                    |      |
|        |                                   |        |                                    |      |
|        |                                   |        |                                    |      |

#### New ABAWD Calendar Window

|                      | Case #               | Sulfix                                                                                                    |                                                                                                    | Case Name                                                                      |                          |  |
|----------------------|----------------------|----------------------------------------------------------------------------------------------------|----------------------------------------------------------------------------------------------------|--------------------------------------------------------------------------------|--------------------------|--|
|                      |                      | 1                                                                                                    |                                                                                                    |                                                                                |                          |  |
| Fint,Mid             | die & Last Name      | CIN                                                                                                    | SSN DOB                                                                                                    | Case                                                                           | Number                   |  |
| 1 1                  | ABAWD Status SNAP Er | 4 Destri                                                                                                    | 01/01/2010                                                                                                    |                                                                                | urace renod used         |  |
| Tace Period Mo       | ABAWD Status SNAP Er | 4 District<br>A 66<br>ath Non-Part Count<br>2                                                                                                    | Non-Part Months 201703, 201708                                                                                                    | ABAW                                                                           | D Re-Establishment Date  |  |
| 1<br>irace Period Mi | ABAWD Status SNAP Er | A Distinction of the second second se | Non-Part Months 201703, 201703 Employment Code                                                                                                    | ABAWI                                                                          | D Re-Establishment D ate |  |
| 1 Irace Period Mi    | ABAWD Status SNAP Er | 4 Distin                                                                                                    | Non-Part Months On/01/2014 Non-Part Months On/01/2014 Employment Code A8                                                                                                    | ABAWI                                                                          | D Re-Establishment D ate |  |
| irace Period Mi      | ABAWD Status SNAP Er | Month/Year         08/01/2017           08/01/2017         07/01/2017                                                                                                    | Employment Code A8 AX                                                                                                    | ABAWI<br>Change Date<br>03/21/2017<br>08/16/2017                               | D Re-Establishment D ate |  |
| Tace Period Mr       | ABAWD Status SNAP Er | Code District     Count     Count     Cou      |                                                                                                    | ABAWI<br>Change Date<br>09/21/2017<br>08/16/2017<br>07/18/2017                 | D Re-Establishment D ate |  |
| Trace Period Mr      | ABAWD Status SNAP Er | Code District     Count     Count     Cou      | Employment Code A8 AX AX AX                                                                                                    | ABAW1 Change Date 09/21/2017 08/16/2017 07/19/2017 06/16/2017                  | D Re-Establishment D ate |  |
| Suffix               | ABAWD Status SNAP Er | Month/Year         08/01/2017           08/01/2017         06/01/2017           06/01/2017         06/01/2017           06/01/2017         06/01/2017           06/01/2017         06/01/2017                                                                                                    | State Hommon         State Hommon           Non-Part Months         01/01/2014           Non-Part Months         201703, 201708           Employment Code         A8           AX         AX           AX         AX           A8         AX | ABAW1 ABAW1 Change Date 09/21/2017 08/16/2017 06/16/2017 08/16/2017 09/05/2017 | D Re-Establishment D ate |  |

#### **Supervisor Approval**

When the supervisor attempts to transmit or complete the Approval Activity for the ABAWD calendar an edite will run to check if an override reason code was selected by the worker to delete the strike. If the override was not selected by the worker thus the **ABAWD** window is not approved, and an error is displayed informing the supervisor that the worker must select the override reason and submit for supervisory approval.

Version 21.3 October 23, 2017

### 13. WMS Release 2017.3

#### October 2017 SNAP Table Changes and THRIFTY Food Plan MRB

Effective October, 1, 2017, SNAP Standard Deductions, Excess Shelter Maximum, 130%, 150% and 200% Poverty Level, Standard Utility Allowance (SUA), NYSNIP (New York State Nutrition Incentive Program), and Net Income Level will change. The changed amounts will be used for budgets with Effective Dates of 10/A/2017 or later. Budgets with Effective Dates prior to 10/A/2017 will continue to use current amounts.

Monthly amounts for budgets with Effective Dates of 10/A/2017:

Standard Deduction

- Households of 1 through 3 \$160 (new)
- Households of 4 \$170 (new)
- Households of 5 \$199 (new)
- Households of 6 or greater \$228 (new)
- Excess Shelter Maximum \$535 (new)
- Minimum SNAP allotment amounts for household size 1-2 \$15 (new)

#### 130%, 150% 200% Gross Levels, Net Income Levels, Zero Benefit Levels, TFP Levels (new)

| HH   | Gross   | Gross   | Gross   | SNAP    | SNAP     | SNAP Max. |
|------|---------|---------|---------|---------|----------|-----------|
| Size | 130%    | 150%    | 200%    | Net     | Excess   | Allotment |
|      | Income  | Income  | Income  | Income  | Income   |           |
|      | Level   | Level   | Level   | Level   | Level    |           |
| 01   | \$1,307 | \$1,508 | \$2,010 | \$1,005 | NA       | \$192     |
| 02   | 1,760   | 2,031   | 2,708   | 1,354   | NA       | 352       |
| 03   | 2,213   | 2,553   | 3,404   | 1,702   | 1,676.70 | 504       |
| 04   | 2,665   | 3,075   | 4,100   | 2,050   | 2,130.04 | 640       |
| 05   | 3,118   | 3,599   | 4,798   | 2,399   | 2,530.04 | 760       |
| 06   | 3,571   | 3,971   | 5,294   | 2,747   | 3,040.04 | 913       |
| 07   | 4,024   | 4,643   | 6,190   | 3,095   | 3,360.04 | 1,009     |
| 08   | 4,477   | 5,166   | 6,888   | 3,444   | 3,840.04 | 1,153     |
| 09   | 4,930   | 5,690   | 7,586   | 3,793   | 4,320.04 | 1,297     |
| 10   | 5,383   | 6,214   | 8,284   | 4,142   | 4,800.04 | 1,441     |
| 11   | 5,836   | 6,738   | 8,982   | 4,491   | 5,280.04 | 1,585     |
| 12   | 6,289   | 7,262   | 9,680   | 4,840   | 5,760.04 | 1,729     |
| 13   | 6,742   | 7,786   | 10,378  | 5,189   | 6,240.04 | 1,873     |
| 14   | 7,195   | 8,310   | 11,076  | 5,538   | 6,720.04 | 2,017     |
| 15   | 7,648   | 8,834   | 11,774  | 5,887   | 7,200.04 | 2,161     |
| 16   | 8,101   | 9,358   | 12,472  | 6,236   | 7,680.04 | 2,305     |
| 17   | 8,554   | 9,882   | 13,170  | 6,585   | 8,160.04 | 2,449     |
| 18   | 9,007   | 10,406  | 13,868  | 6,934   | 8,640.04 | 2,593     |
| 19   | 9,460   | 10,930  | 14,566  | 7,283   | 9,120.04 | 2,737     |
| 20   | 9,913   | 11,454  | 15,264  | 7,632   | 9,600.04 | 2,881     |

Version 21.3 October 23, 2017

#### Standard Utility Allowance (SUA)

The SNAP SUA amounts for New York City will change effective 10/A/2017:

- Combined Heat/Utility/Phone SUA (Level 1) \$791 (new)
- Combined Utility/Phone SUA (Level 2)
   \$313 (new)
- Telephone SUA (Level 3) \$30 (new)

#### NYSNIP

• NYSNIP benefit levels will be provided later – TBD.

#### **CNS (Client Notices System)**

• CNS paragraphs will be updated separately.

#### Medicaid

• There are no MA implications with this mass update.

#### **Turning 65 Medicare Requirement**

All applicants/participants should apply for Medicare at age 65. POS will transmit the Medicaid Indicator to WMS to identify those 65 year olds that must apply for Medicare benefits.

#### 14. POS TAD Business Rules

A update has been added to the POS TAD for Code **V21** (Failure to Provide Verification). When the Worker answers **Yes** to the "Is employed?' question, but leaves the document box blank without selecting any document.

#### 15. BEV (Bureau of Eligibility Verification) Form Updates

The following Bev Forms have been updated with new edits:

BEV-100, Notice of Real Property,
BEV 201 Notice to Applicant Referral to BEV,
BEV 251, Notice to Applicant Referral to BEV
W 532R, Notice to Applicant Referral to BEV
The BEV forms W-532R and W593Y (Referral To BEV East River) are obsolete and will be replaced with the new form BEV-251.

#### 16.POS E-Forms

The following forms have been revised and updated accordingly:

FIA 1138Do you have documents to submit to the Human Resources Administration (HRA)?M3mmNotification of Application Withdrawal Cash Assistance, Food Stamps and Medical AssistanceFIA 1125AOutcome of Review of Undue Hardship ClaimFIA 1125ACNotice of Need to Reestablish ABAWD EligibilityFIA-1021bDeclaration of Job search activitiesW137ARequest for Emergency AssistanceW137BAdd a Person to Cash Assistance Case

# Version 21.3 October 23, 2017

- FIA-1179 Acknowledgment of Agreement to receive Paperless Notice
- FIA-1179a Notice of Stopped Paperless Notifications
- FHA-1 Fair Hearing Resolution Notice
- BEV-100 Notice of Real Property Ownership Appointment
- BEV-201 Generic BEV Referral
- BEV-251 Notice to Applicant Referral to BEV
- W-523R Notice to Applicant Referral to BEV

# Attachment B CA 21.3

# **POS Utility Guarantee Tracking Process**

October 23, 2017

This document contains the new POS Utility Guarantee Process for CA Application and Recertification Interview cases. This document was distributed via HRA email. If you would like to be added to the distribution list, please contact **Sandra Hilton**. This document and prior POS Release Notes may also be found on the HRA Intranet at <a href="http://intranetnew.hra.nycnet/sites/HRAIntranet/Pages/POSReleaseNotes.aspx">http://intranetnew.hra.nycnet/sites/HRAIntranet/Pages/POSReleaseNotes.aspx</a>

### Table of Contents

| 1. | Overview of the New POS Utility Guarantee Tracking Process             | . 2 |
|----|------------------------------------------------------------------------|-----|
| 2. | Eligible CA Utility Guarantee Cases with New Opening and Closing Codes | . 3 |
| 3. | POS Utility Windows                                                    | . 4 |
| 4. | POS Cases that are Not Eligible for the 6 months Utility Guarantee     | . 7 |
| 5. | Utility Guarantee Forms                                                | . 8 |
|    | ,                                                                      |     |

October 23, 2017

### 1. Overview of the New POS (Paperless Office System) Utility Guarantee Tracking Process

After a FIA (Family Independence Administration) has request ITS has created the formation of the POS Utility Guarantee Tracking process. These qualified CA (Cash Assistance) cases are allotted a six month Utility Guarantee after their utilities arrears payments are issued. This POS system tickler will track these cases for the six month guarantee period and automatically generate the new notice Your Utility Guarantee Is No Longer In Effect (**FIA-1104C**) when the guarantee expires, or when the case closes before the guarantee expires for any closing reason other than the receipt of SSI (Supplemental Social Security Income).

Those CA utility guarantee participant cases closed due to the receipt of SSI before the guarantee expires will have the Utility Guarantee generate the new notice Your Utility Guarantee Is No Longer In Effect for Cash Assistanceclosed due to Receipt of SSI (**FIA-1104D**). All Utility Guarantee notices that are generated will be mailed Print to Mail (PTM).

When the CA Supervisor approves the new utility arrears grant for a guarantee eligible case, the CA case is automatically recorded in the POS Utility Guarantee Tracking Tickler. After the Utility Guarantee expires on EAA (Emergency Assistance for Adults) cases only, the case will be placed in the **New Utility Guarantee** generic queue to be assigned by a Supervisor to a Worker for the closing action.

These cases will be processed utilizing specific opening and closing codes to ensure the six month guarentee tracking process. In addition, CA centers will be able to close these cases on other relevant codes but must insert a case comment to justify the closing. It is important to note these cases are givien special priority because FIA wants the utility guarantee to stay in effect as long as the applicant/participant is eligible.

For POS Activities, the Tools menu includes a Utility Guarantee status look up function for CA cases.

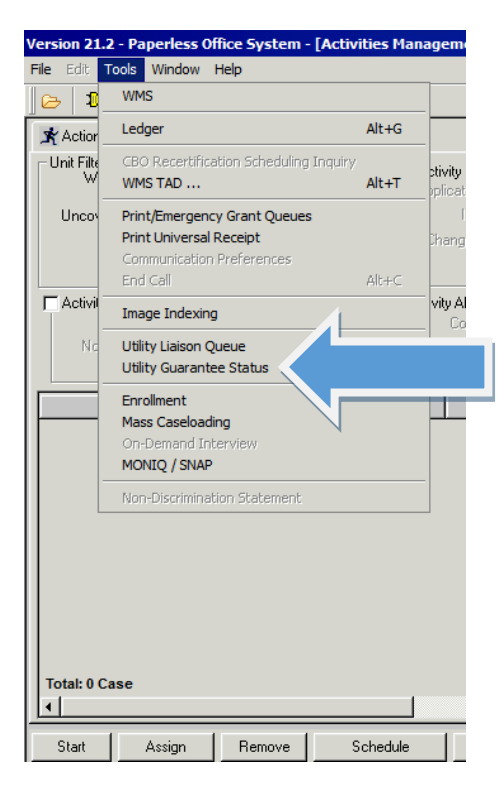

The **POS Tools** menu will contain a Utility Guarantee Lookup for CA Cases granted a Utility Guarantee which displays current status, utility company name, start date, and end date. A new report will be generated for Utility Guarantee Tracking Tickler data.

October 23, 2017

# 2. Eligible CA Utility Guarantee Cases with New Opening and Closing Codes

Only the following CA Cases with a supervisor approved utility arears payment can qualify for the sx month Utility Guarantee:

- Any CA Case with the Case Status of AC (Active), AP (Pending), or SI (Single Issue), where the utility arrears emergency payment is issued under Special Grant Issuance Code 50 (Non Recoupable Utility Grant [no mismanagement] (the arrears is not the result of the applicant/participant's mismanagement).
- 2. EAA Category One Shot Deal cases where the utility arrears emergency payment is issued under any issuance code.
- 3. HASA (HIV/AIDS Services Administration) cases where the utility arrears emergency payment is issued under either Special Grant Issuance Code **41** (Utility Grant to Prevent Turnoff or Restore Utility Serfices [mismanagement] or Special Grant Issuance Code **50**.

All EAA cases approved for a Utility Guarantee will use the new WMS Utility Guarantee Opening Code **Y53** (Open for Utility Arrears Payment and Six-Month Utility Guarantee Period).. This code will keep EAA case in SI status for the full six months of a Utility Guarantee. For all EAA and Reapplication cases the Worker must obtain the required breakdown form the utility liaison and must enter the breakdown in the Utility arrears window.

At the end of the six month Utility Guarantee period, POS will run a nightly process to check the EAA utility guarantee end date. If the EAA case in SI status has an expired Utility Guarantee, the system will insert the case into the new POS generic queue designated for the EAA Utility Guarantee processing.

If the EAA case is now closed prior to the utility guarantee expriration period, the system will generate the Your Utilty Guarantee is no longer in effect (**FIA1104C**) and the Monthly Energy Fuel and Shelter allowances (**FIA1104G**) informing the participant and the utility company that the Utility guarantee has ended.

Supervisors will monitor these queues daily and will assign activity from the new queue to a JOS worker to have the EAA case closed under the new closing code **Y54** (Close Case Opened With Y53 - Six-Month Utility Guarantee Ended).

If the case is being closed prior to the six months guarantee period, the JOS worker must enter a comment in the New **EAA Justification** window (this new window is located after the **POS TAD** window). These comments will also require close scrutiny by the Supervisor to ensure the correct processing of these utility guarantee cases.

October 23, 2017

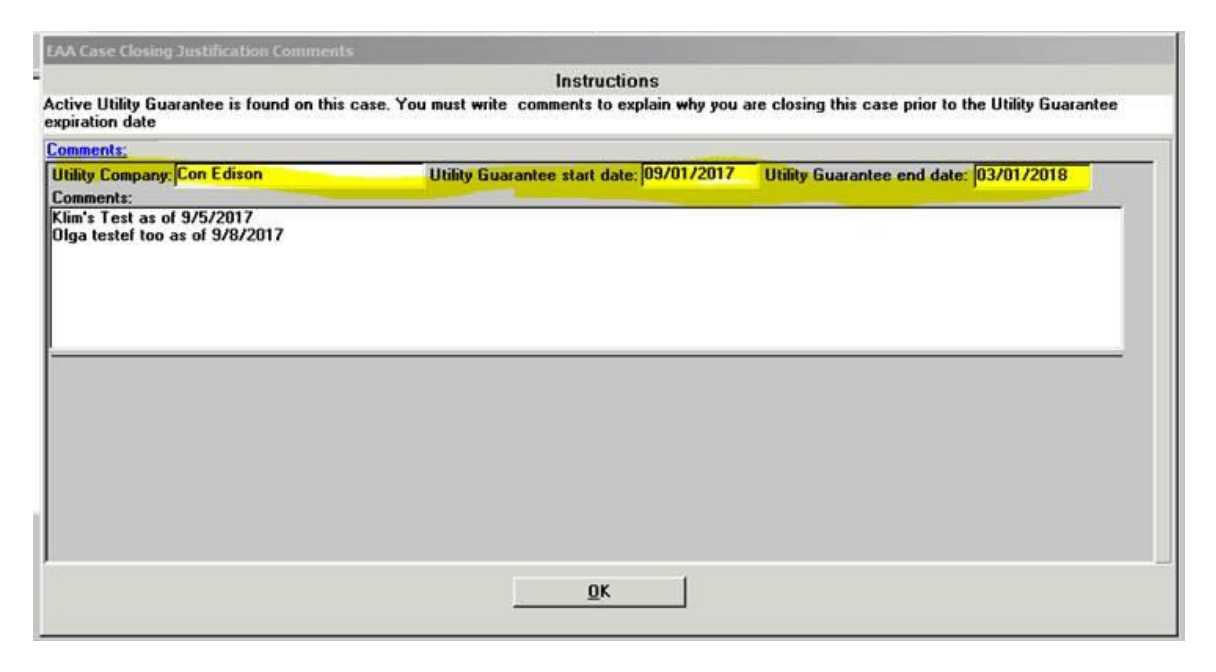

#### Cases closed due to SSI Acceptance

For cases (CA cases) that are closed due to the receipt of SSI prior to the end of their 6 month utility guarantee period, POS will automatically generate the new Your Utility Guarantee Is No Longer In Effect For Cash Assistance Cases Closed Due to Receipt of SSI (**FIA-1104D**) notice. The Worker will close the case with the appropriate SSI closing code **EZ5** (Excess Income: Receipt of SSI).

The Notice of Decision on Assitance to Meet an Immediate Need or Special Allowance (**W145HH**) will still be utilized to inform the applicant of the decision to issue the utility grant. In addition, the Request for Utility Grant and Acknowledgement for Applicants and Participants (**FIA1104f**) will be used in conjunction with the application case to record utility arrears.

Active CA Cases will no longer use the Request for Emergency Assistance, Additional Allowances, or Adding a Person to the Case (For Participants Only), or Adding a Person to an Active Cash Assistance Case (**W137A**) to request the utility benefit. The worker will record the request in POS which in turn will generate the appropriate forms Request for a Utility Grant and Acknowledgment for Applicants and Partcipants (**FIA1104f**), The Utility Handout to the Client (**FIA1104A**), Notice of Determination Regarding Your Request for a Utility Arrears Payment (**FIA1104**) and the Monthly Energy Fuel and Shelter Allowances Notice to the Client (**FIA1104G**). If the CA case is found eligible for the Special Grant Issuance Code **50** it will automatically qualify for the six month utility guarantee. The Special Grant Issuance Code **50** will generate the utility guarantee tracking.

If the CA Case has a Utility Guarantee Tickler file that is **NOT expired** and case was reopened with opening Code **Y42** (Closed In Error) or code **Y43** (Aid Continuing-Case Awaiting Fair Hearing Decision) within 30 days from the closing date and if the case has a Utility Guarantee with more than 1 month left until Expiration Date, the system will restate the guarantee with the correct dates left on the utility guarantee. The updated **858V** (Notification to the Utility Company) will be sent to the utility company to inform them that the utility guarantee has been reinstated.

### 3. POS Utility Windows

Workers must record the request for utilities in POS by initiating the question and following the instructions on the windows to correctly request utilities:

# Attachment B CA 21.3 POS Utility Guarantee Tracking Process

October 23, 2017

| o You (Or Anyone Who Lives With You) Have An Electricity And/Or Gas Bill Separate From Your Rent Or Mortgage?                                                                                                    | •• |
|----------------------------------------------------------------------------------------------------|----|
|                                                                                                    |    |
| ears/Clearance Information                                                                                                    |    |
| e: If Gas and Electric utilities are different make a separate entry for each. If the Utilities are from companies other than Con-Ed, you will not be<br>e to obtain/verfiy utility account information from that company online. |    |
| Other Name     Is the Name on this Utility bill<br>a person residing in Household?       Name On Bill <ul> <li></li></ul>                                                                                                    |    |
| Company Name Con Edison  Account Number                                                                                                    |    |
| Company City New York Company State NY Company Zip 10003- Company Phone 212-460-4600                                                                                                    |    |
| Amount of Current Bill Bill Frequency M Verified CYes C No                                                                                                    |    |
| Gas or Electric Service is C On C Off Service End Date 00/00/0000 Are there Arrears? C No                                                                                                    |    |
| Is this a Heat related Utility? (Is gas or electricity Necessary to run the furnace or thermostat?)                                                                                                    |    |
| Utility Guarantee Utility Guarantee Utility Restriction                                                                                                    |    |
| Document     Scan     Comments                                                                                                    |    |
| OK Cancel                                                                                                    |    |

**Response Window-** The JOS/Worker must enter the utitlity information after the CA Utility liasion returns the breakdown.

| Arrears/Clearance Information                                                                                                    |
|----------------------------------------------------------------------------------------------------|
| Clearance Status Please contact the utilitylenergy provider to verify data. You cannot recommend payment until this data has been verified. |
| Reason for Arrears/ Shut Off Notice                                                                                                    |
| Total Amount Owed         Period From         00/00/0000         Period To         00/00/0000                                               |
| Arrears Breakdown (10 Months max)                                                                                                    |
| Amount         Period From         00/00/0000         Period To         00/00/0000                                                          |
| Total Clearance Amount (4 Months amount) Suspnded Unpaid Amount (Prev 6 Months) Last 4 Months Payment made to Utility Co.                   |
| Amount Period From Period To Amount Period From Period To Payment Amount Payment Date                                                       |
|                                                                                                    |
| 007/00/0                                                                                                    |
|                                                                                                    |
| - Heap Section                                                                                                    |
| Heap Season CYes C No                                                                                                    |
| Have You Applied for Regular HEAP? CYes C No Date of Application: 00/00/0000                                                                |
| Have You Applied for Emergency HEAP? C Yes C No Date of Application: 00/00/0000                                                             |
| Have You Received a Regular HEAP CYes CNo Date: 00/00/0000 Amount:                                                                          |
| Payment? Date: 00/00/0000 Amount:                                                                                                    |
| Is a Deferred Payment C Yes C No Effect Date 00/00/0000 Was deferred payment C Yes C No Discussion 00/00/0000 Date                          |
| <u>O</u> K <u>C</u> ancel                                                                                                    |

October 23, 2017

### Fields

The following fields must be filled out:

- The Reason for Arrears/Shut Off Notice field was renamed Reason for Arrears or Shut-off Notice and was moved to the top of the window.
- The Amount field was renamed Total Amount Owed.
- Clearance Status This field is reserved for future use.
- Arrears Breakdown (10 Months Max) This new section allows the Worker to enter the amount owed, period from and period to for up to 10 months of arrears.
- **Total Clearance Amount** This new section allows the Worker to enter the amount owed, period from and period to for the latest four months of arrears.
- Suspended Unpaid Amount (Previous 6 months) This new section allows the Worker to enter the amount owed, period from and period to for up to Six months of arrears prior to the latest four months owed.
- Last 4 Months Payment Made to Utility Company This new section allows the Worker to enter the amount paid and payment date for the latest four months.
- **HEAP Section** This new field allows the Worker to indicate whether the HEAP (Home Energy Assistance Program) season is open or closed.
- Was Deferred Payment Agreement Discussed and Discussion Date This new section allows the Worker to indicate whether a deferred payment agreement was discussed and the date of the discussion, if applicable.

When a household has been determined by HEAP (Home Energy Assistance Program) Central to be ineligible for a HEAP or emergency HEAP grant or all HEAP benefits have been exhausted, it must first be evaluated for a Special Grant Issuance Code **50 or** Special Grant Issuance Code **10** (Utility Grant to Prevent Turnoff/Restore Services [Prior to PA]). If there is no evidence of the mismanagement of funds, payment to prevent a utility shutoff or restore services should be issued as a Special Grant Issuance Code **50**.

For natural gas or electric arrears incurred prior to receipt of CA, the grant issued is the Special Grant Issuance Code **10**. Special Grant Code **41** (Utility Grant To Prevent Turn Off Or Restore Utility Services Mismanagement) is issued to prevent a utility shutoff or restore utility services caused by the participant's mismanagement of funds. This grant must be repaid to the agency by recoupment of the participant's ongoing CA grant.

October 23, 2017

| ersion 21.2 - Paperless Office System - [Requ                    | est Action]                              | 11:44:58 AM                     | Friday, September 29     | 9, 2017    |
|------------------------------------------------------------------|------------------------------------------|---------------------------------|--------------------------|------------|
| <u> ile Edit Tools W</u> indow. <u>H</u> elp                     |                                          |                                 |                          |            |
| Request Type: Additional Payment to Maintain or F                | estore Utility Services Financially Elig | jible for: EAF? <mark>No</mark> | E-SNA? <mark>Yes</mark>  | EAA?       |
| Grant Info: Incomplete Referrals a                               | ind Outcomes: Complete                   | Documentation and               | Verification: Comp       | lete       |
| CA Household Size:                                               | 2 Monthly H                              | ome Energy Allowance:           | \$39.50                  |            |
| Monthly Rent Allowance:                                          | \$283.00 Monthly Fuel                    | for Heating Allowance:          | \$56.00                  |            |
| 🧧 Grants                                                         | Referrals and Outcomes                   | Docum                           | entation and Verificatio | n          |
| SI Grant Needed? 💽 Yes 🔘 No 👘 He                                 | at-Related Utility? O Yes 💿 No           | Vendor: PSE&G                   |                          |            |
| SI Grant Decision Up to Last 10 Months Owed                      | \$.00 From: 00/00/00/                    | 00 To: 00/00/00                 | 00                       |            |
| Abeyance Amt                                                     | \$.00 From: 00/00/00/                    | 00/00/00 To: 00/00/00           | 00                       |            |
| Up to Last 4 Months Owed                                         | \$600.00 From: 06/01/20                  | 17 To: 10/09/20                 | 17                       |            |
| Management Test - Enter the amount, from                         | late and to date for each month o        | wed (up to 4 latest mon         | ths owed)                |            |
| Amount Uwed From To                                              | Manage                                   | ment Lest Outcome               |                          | Grant Code |
| \$150.00 02/01/2017 05/01/2017<br>\$150.00 02/01/2017 05/01/2017 | l                                        | Passed                          |                          | 10         |
| \$150.00 04/01/2017 05/30/2017                                   | <b>.</b>                                 | Passed                          |                          |            |
| \$150.00 05/01/2017 05/30/2017                                   | 1                                        | Passed                          |                          | 10         |
| View or Update Management Test                                   | ·                                        |                                 |                          |            |
| Recommendation: Payment Recommended?                             | Yes ONO Reason: To avoid shutt           | ing off services                |                          |            |
| A                                                                | gency will issue grant? 💽 Yes - O No     | -                               |                          |            |
| Decision Due Date: 05/10/2017 Overdu                             | e? Yes Overdue Reason:                   |                                 |                          | <b>_</b>   |
| Approved on Paper Denied on Paper                                | Notice(s) Scanned?                       | Transaction Auth. No.:          |                          |            |
| Run Grant Decision Rules Decision                                | Not ready for decision O Acc             | ented                           | C Denied                 |            |
|                                                                  | ,                                        |                                 |                          |            |
|                                                                  |                                          |                                 |                          |            |
| Fint Guarantee Letter Hetrieve Prior Payme                       | it History                               |                                 |                          |            |
| Approved Amt: \$.00 From: 00/00/00                               | 0 To: 00/00/0000                         |                                 |                          |            |
|                                                                  |                                          |                                 |                          |            |
|                                                                  |                                          |                                 |                          |            |
| Close                                                            | Next Request                             | Previous R                      | equest                   |            |
|                                                                  |                                          |                                 | a de ser                 |            |

#### Mismangement Test

For the latest four months of arrears, the Worker enters the amount owed, the from date and to date for each month in the **Management Test** section. A new button named **View or Update Management Test** allows the Worker to complete the management test for each requested month of utility arrears.

• If the JOS/Worker cannot obtain the breakdown for each month, he/shemust enter the total amount, from date and to date for the latest four months owed in the first row of the **Management Test** section in the **Request Action** window and clicks on the **View** or **Update Management Test** button to open the **Management Test** window.

The JOS/Worker will then answer the questions in the window to indicate whether the request covers a period prior to Cash Assistance Special Grant Issuance Code **10** or whether the applicant/participant should receive a Special Grant Issuance Code **41** or **50**.

### 4. POS Cases that are Not Eligible for the Six months Utility Guarantee

- 1. Cases in AP status for ongoing assistance (case is not EAA category 18).
- 2. Active cases where utility arrears emergency payments are issued under Issuance Code 41 (Utility Mismangement) with the exception of all HASA cases.
- 3. One Shot Deal applications with the exception of EAA applicants.

October 23, 2017

## 5. Utility Guarantee Forms

The following forms have been created to support the new POS utitlity guarantee tracking:

| New Form Name | Description                                                                     |
|---------------|---------------------------------------------------------------------------------|
| FIA-1104F     | Request for a Utility Grant and Acknowledgement for Applicants and Participants |
| FIA-1104B     | Utility Guarantee Determination Notice to the Client when Guarantee is granted  |
| FIA-1104C     | Your Utility Guarantee Is No Longer In Effect Notice to the Client              |
| FIA-1104D     | Your Utility Guarantee Is No Longer In Effect (For Cash Assistance Cases Closed |
|               | Due to Receipt Of SSI) Notice to the Client                                     |
| FIA-1104G     | Monthly Energy Fuel and Shelter Allowances Notice to the Client                 |
| FIA-1104A     | The Utility Handout to the Client                                               |

The following forms have been revised and updated to support the POS utility guarantee tracking:

| Existing Form<br>Name | Description                                                                        |
|-----------------------|------------------------------------------------------------------------------------|
| W-137A                | Request for Emergency Assistance (remove reference to Utility Arrears request)     |
| W-137B                | Action Taken on Your Request for Emergency Assistance (remove reference to         |
|                       | Utility Arrears request)                                                           |
| W-145HH               | Notice of Decision on Assistance to Meet an Immediate Need or Special Allowance    |
|                       | for Applicants                                                                     |
| FIA-1104              | Notice of Determination Regarding Your Request for a Utility Arrears Payment       |
|                       | Notice to the Client (for Active Cases only)                                       |
| M-858V                | Notification to Utility Company when Guarantee is granted or when Case with        |
|                       | unexpired utility guarantee is Re-Opening                                          |
| LDSS 4013A            | Notify Client that Utility Guarantee period for Case is now "Active"               |
| LDSS 4013A            | Notify Client that Utility Guarantee period for Case is "Completed" when a Case is |
|                       | Closed                                                                             |

The following forms are now obsolete:

| Obsolete Form<br>Name | Description                              |
|-----------------------|------------------------------------------|
| M-858Y                | The Request for a Utility Grant          |
| M-858D                | The Acknowledgement of Utility Guarantee |

# UIT Centralized Web Indexing Desk Guide

# **Introduction**

A new **Universal Indexing tool** (UIT) has been added to enhance the current Centralized Web indexing process (tool) which was created to assist CA and SNAP (Supplemental Nutrition Assistance Program) applicant/participants in processing their program's requested returned documents expediently. FIA (Family Independence Administration) has created a Centralized Indexing Unit (CIU), Center **88** that has been responsible for indexing all images scanned at CA and SNAP locations throughout New York city.

The new Universal Indexing tool (UIT) has been updated to now accommodate all CA and Snap Centers starting November 1, 2017 with the exception of Center 88 who will be updated on the release date of October 23, 2017.

This guide includes the new universal indexing tool updates.

This new UIT will replace the current indexing and Web indexing tools utilized by POS (Paperless Office System). The new tool will support the work allocation and management of staff to prevent multiple workers from working on the same scanned image. In addition new lcons will be introduced to workers to identify unrelated documents and remove documents when deemed necessary.

The Web Indexing process will not require printing and will follow the document intake activity within the POS system. The Documentation receipt (**EXP 76R**) will be sent directly from MIS (Management Information Systems) to the applicant/participant by their Print to Mail process. This desk guide provides an overview of retrieving, indexing and committing requested/mandated documentation for eligibility determinations and/or for on-going assistance.

# Accessing Centralized Web Indexing

Center **88** designated CIU staff and CA/SNAP sites will access the Universal Web Indexing tool thru the POS portal. Centralized Image indexing link will be available based on the Worker's role and authentication within POS system.

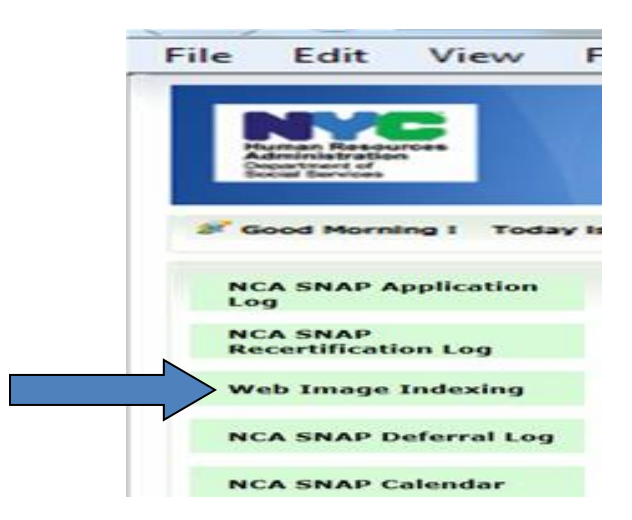

When the Worker clicks on the Web Image Indexing located on the POS portal, the **Document Preview** window will open. The main function of this window is to give the Worker the ability to determine and associate the correct case number prior to indexing the document.

| CENTRALIZED IM                                                                                                    | AGE INDEXING - DOCUMENT P                                                                                                    | REVIEW Associating Batch to Case : 4 | 🗇 TOOLS |
|----------------------------------------------------------------------------------------------------|----------------------------------------------------------------------------------------------------|--------------------------------------|---------|
| Scanned Folder List           Search By         User           User ID         V           Scanned Folder List for User         Folder Store Images (F29)           Image: 2 - 804B17 : 0001         Image: 2 - 208B10 : 00010           Image: 5 - 804B11 : 0001         Image: 5 - 804B11 : 0001 | ID Center<br>F29 ✓ C SEARCH<br>ID "29Z199" and Center "F29"<br>84453507Q<br>10041650E<br>1042340U<br>046534G                                         | Image 021223516121                   |         |
| A = 104+100 : 0001     Control = 2 = MOBDOC : 000     View / Search Case D Select Search Criteria     Case Number                                                                                                    | Case Number                                                                                                    | Simple Jianis Doumant                | J       |
| Case Information Case Number Case Category Case Head                                                                                                    | Case Suffix 01<br>Program Status PA NA MA NA FS AC<br>Address 70 Washington Street, Brooklyn,<br>NY 11201<br>Sex SSN DOB Relation<br>✓ USE THIS CASE |                                      |         |

The **Document Preview** window will display the following items to assist the worker in identifying and associating the scanned image to the correct case and individual line thru a number of search criteria.

### Update to Document Preview

### Header

- Application logo/heading text with page title.
- Details of Case number.
- Name of the selected Case Folder.

The **"TOOLS**" menu is consistent throughout the application. The menu has quick links to About application, HRA One Viewer and Logout.

# Left Collapsible Panel (Splitter line)

• The Document Preview Panel has the ability to collapse and expand to display the maximum screen for identifying and previewing an image. The Worker will click on the Splitter line (line in middle of the document preview screen) to display the full preview of the imaged document.

| CENTRALIZED IMAGE INDEXING - DOCUMENT PREVIEW Associating Batch to Case : 00 |          |    |   | ¢  | TOOLS |
|------------------------------------------------------------------------------|----------|----|---|----|-------|
| Image 021223516121                                                           | <u>م</u> | 42 | Q | e, | 9     |
| Sunda Zang Daumint                                                           |          |    |   |    |       |

# Main Content Area

• It contains full size image and high resolution preview of image with image preview and manipulation controls.

The Worker will be able to manipulate the image by using the Image manipulation toolbar located in the upper right corner of the document preview. The image manipulation toolbar contains the options of "Rotate Right", "Rotate Left", "Crop", "Increase Magnification", "Decrease Magnification".

The Crop feature will be added once the Worker associates the images and clicks next to arrive at the document indexing window. The Worker is able to go back to the **Document Preview** window to search and complete the associated case by clicking on the splitter cursor located on the far left

| CENTR      | ALIZEC                                    | IMAGE I                                     | NDEXING -          | DOCUMENT PI |
|------------|-------------------------------------------|---------------------------------------------|--------------------|-------------|
|            | older List                                | Lisor ID                                    | Contor             |             |
| User ID    |                                           |                                             | F29                | SEARCH      |
| Scanned Fo | lder List fo<br>tore Images<br>22 – MOBH\ | r User ID "29Z1<br>(F29)<br>/N: 16051355048 | 199" and Center "F | 29"         |
|            |                                           |                                             |                    | -           |
|            |                                           |                                             |                    |             |

The section contains documents/images associated with case for review. It displays the list of case folder(s) scanned under the CIU logged-in User ID. The Worker can search/retrieve scanned case folder(s) for a particular Center either by specific User ID or a specific Case Number or All Folders. They are able to change the center by using the drop-down arrow to display all centers for selection.

|                   | ia    | SSN           |           |           |            |
|-------------------|-------|---------------|-----------|-----------|------------|
| SSN               |       | ~             |           |           | Q SEARCH   |
| Search Results fo | or WM | S, (5) Result | s for SSN | 876-76-83 | 45"        |
| Case Number       | SFX   | Case Name     | SSN       | CIN       | CTR/Status |
|                   | 01    |               |           |           | AC/AC/AC   |
|                   | 01    |               |           |           | NA/NA/AC   |
|                   | 01    |               |           |           | NA/NA/AC   |
| 0                 | 01    |               |           |           |            |

Dropdown of WMS (Welfare Management System) search options under the **View/Search Case Data** helps Workers to search and find appropriate case data. The dropdown arrow includes search criteria options of **Case Number**, **SSN, CIN (Client Identification Number) and ANYC Confirmation Number**.

The Worker will select their search criteria first (Case number, SSN, CIN and ANYC) for searching WMS. Then enter the complete characters and or numbers associated with the case or at least three characters to start the search process. The system will retrieve the scanned folder list or display the following message:

# "The scanned folder list contains no folders which satisfy the search criteria. Please try your search again."

If the Worker does not enter the required minimum of three characters for the number he/she will receive the following message:

"To perform search user must enter minimum 3 characters for case number. The scanned folder list contains no folders which satisfy the search criteria. Please try your search again."

|        |     |        |             | der List | Scanned Fol |
|--------|-----|--------|-------------|----------|-------------|
|        |     | Center | Case Number |          | Search By   |
| SEARCH |     | F29    | 00          | ~        | Case Number |
| SEAR   | ~ [ | F29    | 00          | <b>~</b> | Case Number |

When the Worker enters the required amount of digits/characters for the Case number, SSN, CIN or ANYC Confirmation number. If search validation fails based on the worker's entered information an error message will display informing worker of error:

| CIN                    |  |  |  |  |
|------------------------|--|--|--|--|
| ABXT7                  |  |  |  |  |
| Entered CIN is invalid |  |  |  |  |

- Case number is invalid
- SSN is invalid
- CIN is invalid
- Conf No is invalid

# WMS Case search with Blank results

If the Worker entered in search information but WMS found no results, the worker will see the following displayed:

| View / Search C                                  | Case Data                                           |                |
|--------------------------------------------------|-----------------------------------------------------|----------------|
| CIN                                              |                                                     | Q SEARCH       |
| Search Results for W<br>No results found. Please | MS, (0) Results for CIN "<br>try your search again. | 2              |
|                                                  |                                                     | VUSE THIS CASE |

When no results are found, this case button at the bottom of the window is disabled.

# WMS Case search with Selected Case results

| refect bearon onto | eria   | SSN           |            |     |            |
|--------------------|--------|---------------|------------|-----|------------|
| SSN                |        | ~             |            |     | Q SEARCH   |
| Search Results     | for WM | S, (5) Result | ts for SSN |     |            |
| Case Number        | SFX    | Case Name     | SSN        | CIN | CTR/Status |
| 0                  | 01     |               |            |     | AC/AC/AC   |
| • 0                | 01     |               |            |     | NA/NA/AC   |
|                    |        |               |            |     | NA/NA/AC   |
| 0                  | 01     |               |            |     |            |

• When results are found the Worker must select the case first which will enable the **Use This Case button** is enabled for the Worker to select the case to display the case information.

### Case Information window:

| Vie  | w / Searc    | h Case Data    |                 |                        |                      |
|------|--------------|----------------|-----------------|------------------------|----------------------|
| Sele | ct Search Cr | iteria         | SSN             |                        |                      |
| SSI  | N            | ~              |                 |                        | Q SEARCH             |
| Sea  | rch Result   | s for WMS, (5) | Results for SSN |                        |                      |
| Cas  | e Informat   | ion            |                 |                        |                      |
| Cas  | se Number    |                | Case Suffix     | 01                     |                      |
| Case | e Category   | FS             | Program Status  | PA NA                  | MA NA FS AC          |
|      | Case Head    | Steve Johnson  | Address         | 70 Washing<br>NY 11201 | on Street, Brooklyn, |
| Ln   | CIN          | Name           | Sex SSN         | DOB                    | Relation             |
| 1    |              | :              |                 |                        | Case Head            |
| 2    |              |                |                 |                        | Wife                 |
| з    |              |                |                 |                        | Father               |
|      |              |                |                 |                        | VUSE THIS CASE       |

### **Case Information Section**

The detailed section of case information aids the Worker in matching and validating case data for the requested case documents The use of the case decision on use of that case number for document indexing.

• Case member information displays read only case attribute details such as Case Number, Case Suffix, Case Category, Program Status, Case Head and Address.

 The section also shows the data displaying read only information of household member. The household member(s) data grid has column headers of Line Number, CIN, Name, Sex, SSN, DOB (Date of Birth) and Relation.

The "**USE THIS CASE**" button is enabled only when the Worker selects one of the case records from the search results list. When the Worker clicks the **Use this case button**, he/she will be navigated directly to the Document Indexing page where the selected case and their associated documents must be indexed to the appropriate document type and household member CIN to complete the indexing process.

## **Document Indexing**

The document indexing page is the main page where the Worker performs image manipulation in preparing the image for indexing. Indexing requires the Worker to map the case, index the scanned image to the appropriate document type and the associated household member.

This page is divided into three sections (Header, left panel and main content area) similar to the previous document page.

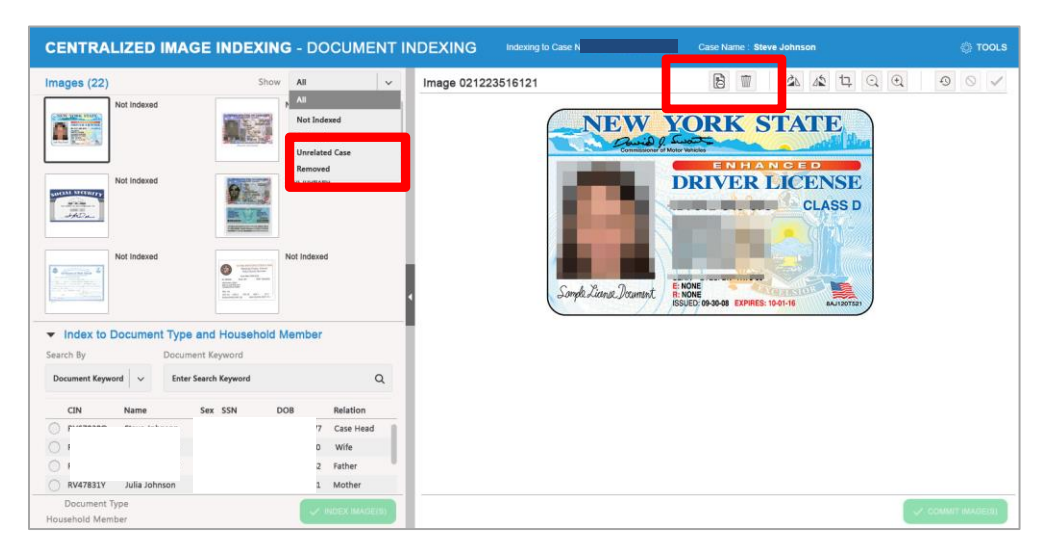

# New "Unrelated" and "Remove" Icons

The UTI filtering option now includes the new addition of the Unrelated case and Removed filter icons which are located at the top of the main content and the drop down menu.

Workers can use the **unrelated** case option to index any unrelated documents to a new dummy folder and will disappear from the image thumbnail list. The images identified as a unrelated case must be processed after the current case is committed.

| CENTRALIZED IMAGE INDEXING - DOCUMENT                                                                                                    | DEXING Indexing to Case Number Case Name : Steve Johnson                    | 🛞 TOOLS         |
|----------------------------------------------------------------------------------------------------|-----------------------------------------------------------------------------|-----------------|
| Images (22) Show All v                                                                                                    | Image 021223516127                                                          | 1 0 <           |
|                                                                                                    | THE EDWIN SHAW SANATORIUM                                                   |                 |
| 1011 101 101 101 101 101 101 101 101 10                                                                                                    | BIRTHPLACE Pittsburg, Pa. DATE OF BIRTH Oct. 20, 1924 BECOMES 60            |                 |
|                                                                                                    | SEX MARITAL STATUS - MARRIED DIVORCED NOMER OF                              | 1               |
| Not Indexed Not Indexed                                                                                                    | POSITION RATE OF PAY \$79.50 - C                                            |                 |
|                                                                                                    | RETIREMENT SYSTEM DATE RETIRED                                              |                 |
|                                                                                                    | CIVIL SERVICE STATUS - CLASSIFIED UNCLASSIFIED EXEMPT CIV. SERV. COMM.      |                 |
| and and a second second s | PREVIOUS GOVERNMENT SERVICE                                                 |                 |
|                                                                                                    | TITLE OF POSITION OFFICE, DEPARTMENT, BASE RATE DATE EFFECTIVE CLASS ACTION | AND REMARKS     |
| Not Indexed Not Indexed                                                                                                    | BOARD, COMM. OR INSTIT'N OF PAY                                             |                 |
|                                                                                                    | ,                                                                           |                 |
| EUSERIDECUAL<br>                                                                                                    |                                                                             |                 |
| BC                                                                                                    |                                                                             |                 |
|                                                                                                    |                                                                             |                 |
| <ul> <li>Index to Document Type and Household Member</li> </ul>                                                                                                    |                                                                             |                 |
|                                                                                                    |                                                                             |                 |
| Search By Document Keyword                                                                                                    | DATE<br>SERVICE TERMINATED REASON                                           |                 |
| Document Keyword V 1900 Rent Arrears Request                                                                                                    | SIGNATURE                                                                   |                 |
| ,                                                                                                    |                                                                             |                 |
| CIN Name Cay SCN DOR Polation                                                                                                    | ADDRESS R. D. #1 Box 33 East Akron, Ohio                                    | DATE BECAN      |
| City Ivanie Sex SSN DOB Relation                                                                                                    | RET. FUND NEMB. NO                                                          | a /a /ha        |
| • Z 77 Case Head                                                                                                    | Joz, 505 Guartion, porotny Elizabeth Steward Dept.                          | 1/ (/43         |
| O Wife                                                                                                    |                                                                             |                 |
| 2 Father                                                                                                    |                                                                             |                 |
|                                                                                                    |                                                                             |                 |
| Mother                                                                                                    |                                                                             |                 |
| Document Type 1900 Rent Arrears Request                                                                                                    |                                                                             | COMMIT IMAGE(S) |
| Household Member Johnson, Steve - RV67838Q                                                                                                    |                                                                             |                 |

| CENTRALIZED                                                                                                    | IMAGE INDEXIN                                                                                                    | IG - DOCUMENT    | INDEXIN | Indexing to Case Numb                 | per :                                           | Case Name           | : Steve Johnso | n          |            | TOOLS           |
|----------------------------------------------------------------------------------------------------|----------------------------------------------------------------------------------------------------|------------------|---------|---------------------------------------|-------------------------------------------------|---------------------|----------------|------------|------------|-----------------|
| mages (22)                                                                                                    | Shor                                                                                                    | v All v          | Image   | 021223516127                          |                                                 | B                   | 1 2 L          | 42 12      | . ◯ ⊕      | 9 🛇 🗸           |
| Unrelated (                                                                                                    | case                                                                                                    | Not Indexed      |         |                                       | PEF<br>The Edv                                  | Unrelated           | STORY          |            |            |                 |
| Contraction - man - in-                                                                                                    | Hard Control of Control of Contro |                  |         | BIRTHPLACE Pittsburg, P.              | a. DATE<br>OF BIRTH                             | , Oct. 2            | 20, 1924       | B          | COMES 60   |                 |
|                                                                                                    |                                                                                                    |                  |         | SEX                                   | MARITAL STA                                     | TUS - MARRIE        | D DIVORCE      | 670        | DEPENDENTS |                 |
| Not Indexed                                                                                                    | in the second                                                                                                    | Not Indexed      |         | DATE MEMBERSHIP                       |                                                 |                     | RATE OF        | PAY 417    | .90 - 0    |                 |
| PERSONAL PROPERTY AND ADDRESS OF ADDRESS OF ADDRES                                                                                                    | and the second second second second second second second second second second second second second second second                                                                                                    |                  |         | RETIREMENT SYSTEM                     |                                                 |                     |                | DATE CE    | RT. BY     |                 |
|                                                                                                    | The second                                                                                                    |                  |         | DEVICE STATUS - CLASSI                | FIED U UNCLASSI                                 |                     | EXEMPT         | CIV. SER   | V. COMM.   |                 |
| and a second second sec |                                                                                                    |                  |         | PREVIOUS GOVERNMENT SERVICE           | SER                                             | VICE RE             | ECORD          |            |            |                 |
|                                                                                                    |                                                                                                    |                  |         | TITLE OF POSITION                     | OFFICE. DEPARTMENT.<br>BOARD. COMM. OR INSTIT'N | BASE RATE<br>OF PAY | DATE EFFECTIVE | CLASS      | ACTION AN  | D REMARKS       |
| Not indexed                                                                                                    | 100 Martin 201                                                                                                    | Not Indexed      |         |                                       |                                                 |                     |                |            |            |                 |
| are and a second second | CONTRACTOR OF A CONTRACTOR OF A CONTRACTOR OFTA CONTRACTOR OFTA CONTRACTOR OFTA CONTRACTOR OFT |                  |         | · · · · · · · · · · · · · · · · · · · |                                                 |                     |                |            |            |                 |
| We and                                                                                                    | RUDERAR ANNUAL<br>PRODUZING ANNUAL<br>BACANDAR ANNUAL                                                                                                    |                  | 4       |                                       |                                                 |                     |                |            |            |                 |
|                                                                                                    |                                                                                                    |                  |         |                                       |                                                 |                     |                |            |            |                 |
| - Index to Decumo                                                                                                    | t Type and Hausshold                                                                                                    | Mombor           |         |                                       |                                                 |                     |                |            |            |                 |
| <ul> <li>Index to Documer</li> </ul>                                                                                                    | it Type and Household                                                                                                    | Wember           |         |                                       |                                                 |                     |                |            |            |                 |
| Search By                                                                                                    | Document Keyword                                                                                                    |                  |         | DATE<br>SERVICE TERMINATED            | REA                                             | SON                 |                |            |            |                 |
| Document Keyword 🗸 🗸                                                                                                    | 1900 Rent Arrears Request                                                                                                    | Q                |         | SIGNATURE                             |                                                 |                     |                |            |            |                 |
|                                                                                                    |                                                                                                    |                  |         | ADDRESS R. D. #1 BOX                  | x 33 East Akron, C                              | Dhio                |                |            |            |                 |
| CIN Name                                                                                                    | Sex SSN                                                                                                    | DOB Relation     |         | RET. FUND MEMB. NO.                   | NAME                                            |                     | TI             | TLE OR POS | ITION      | DATE BEGAN      |
| •                                                                                                    |                                                                                                    | 7 Case Head      |         | /02,353 Charl                         | Lton, Dorothy Eliza                             | beth                | S              | teward I   | ept.       | 1/7/43          |
| 0                                                                                                    |                                                                                                    | Wife             |         |                                       |                                                 |                     |                |            |            |                 |
| 0                                                                                                    |                                                                                                    | ? Father         |         |                                       |                                                 |                     |                |            |            |                 |
| 0                                                                                                    |                                                                                                    | Mother           |         |                                       |                                                 |                     |                |            |            |                 |
|                                                                                                    |                                                                                                    | . Motiei         |         |                                       |                                                 |                     |                |            |            |                 |
| Household Member Johns                                                                                                    | Rent Arrears Request<br>on, Steve - RV67838Q                                                                                                    | V INDEX IMAGE(S) |         |                                       |                                                 |                     |                |            |            | COMMIT IMAGE(S) |

The images that are indexed under unrelated case will be stored in a dummy folder with a dummy POS number and the indexer's WMS ID and will remain there until indexed or removed from the folder by staff.

Workers do have the ability to change the unrelated images Before successfully committing and submitting unrelated case Images the worker is able to change the image status to "**Index**" to any other document type or to "**Remove**" the image.

All unwanted and duplicate images can be marked and tagged as removed from the case folder document imaging page. When the worker identifies an image and clicks on the Remove Image icon, the system will display the following message:

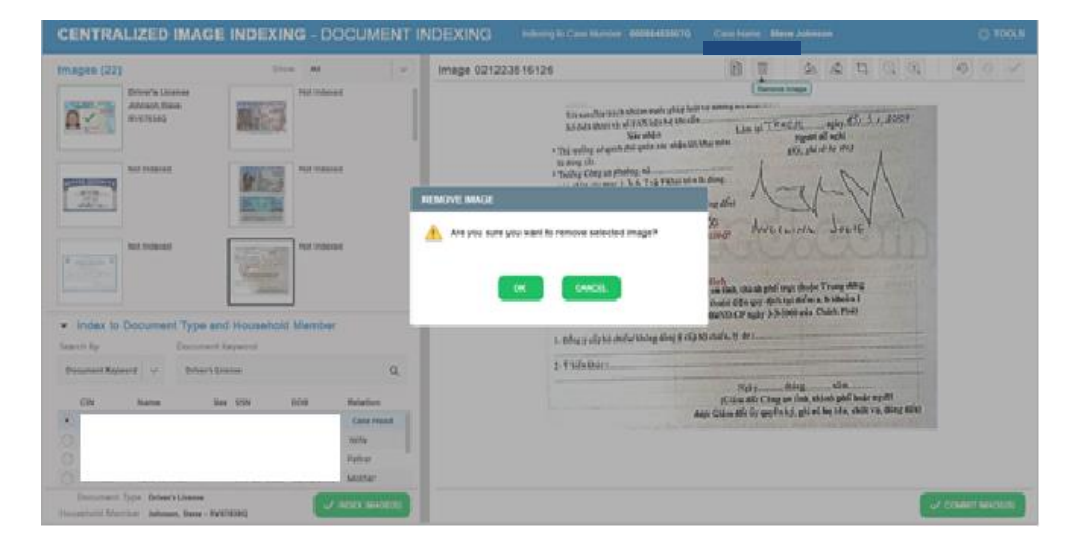

• Are you sure you want to remove the selected images from the case?

• Once the Worker confirms and clicks **OK** button then it will mark the selected image as removed.

| CENTRALIZED                           | IMAGE INDEXIN                                                                      | G - DOCUMEN                                           |                              | G Indexing to Case Number                                                                                                    | Case Name : Stev                                                                                                    | /e Johnson                                                                            | ()) TOOLS       |
|---------------------------------------|------------------------------------------------------------------------------------|-------------------------------------------------------|------------------------------|----------------------------------------------------------------------------------------------------|----------------------------------------------------------------------------------------------------|---------------------------------------------------------------------------------------|-----------------|
| Images (22)                           | Show                                                                               | All                                                   | <ul> <li>Image 02</li> </ul> | 21223516126                                                                                                    |                                                                                                    | 21 12 12 Q                                                                            | € © ⊘ ✓         |
| Driver to b     Cocume     Search By  | sense<br>vve<br>d<br>t<br>t<br>t<br>t<br>t<br>t<br>t<br>t<br>t<br>t<br>t<br>t<br>t | Not Indexed<br>Not Indexed<br>Removed<br>Member       |                              | Thi sam chie trich beiden ten<br>SG data bhou's La Chi Xia<br>Tha chies Chi<br>- Tha chies Chi<br>- Tholog Cong an Polyada, Ma<br>- Stroking Chig an Downer, Ma<br>- Stroking Chig an Downer, Ma<br>- Stroking Chig an Downer, Ma<br>- Stroking Chig<br>- Stroking Chies<br>- Stroking Chies<br>- Stroking<br>- Stroking Chies<br>- Stroking<br>- | An ghip hai to anong so that is had had a<br>that had a<br>bin Lim to TDM<br>Are able bit had etc.<br>and so that etc.<br>The other so that etc.<br>The other so that etc.<br>The | C.M                                                                                   |                 |
| Document Kenword                      | Driver's License                                                                   | 0                                                     |                              | 2- Ý kiến khác :                                                                                                    |                                                                                                    |                                                                                       | +               |
| CIN Name                              | Sex SSN I                                                                          | DOB Relation<br>Case Head<br>Wife<br>Father<br>Mother | 1                            |                                                                                                    | Ngày<br>(Ciám đốc Công a<br>được Giám đốc ủy quyền l                                                                                                    | háng <u>nàm</u><br>n tình, thành phố hoặc người<br>ký, ghi rõ họ tên, thức vụ, dông đ | ie)             |
| I ype Drive<br>Household Member Johns | 's License<br>on, Steve - RV67838Q                                                 | V INDEX IMAGE(8)                                      |                              |                                                                                                    |                                                                                                    |                                                                                       | COMMIT IMAGE(S) |

Images will not be removed until the Worker commits the images. The Worker is only allowed to remove one image at a time. Before submitting the image as removed the worker can change the image to index or unrelated case.

- Application logo/heading text with page title.
- Details of Associating case number.
- Details of Associating case head.

- Back link to Document Review page.
- The "**TOOLS**" menu which is consistent throughout the application will display the new **unrelated** case and the new **remove** icon.

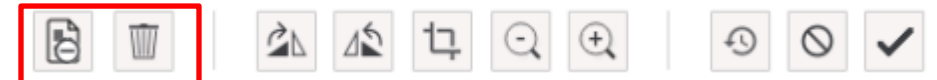

## Left Collapsible Panel

- The Vertical splitter allows user to collapse the left panel. This gives an ability to preview image in full pane.
- Left panel consist the scanned image thumb list and Document type selectors with the list of Household members.
- The section of document type selector with list of Household members is a collapsible/expandable section. It gives the worker the ability to view thumbnails on bigger view panel.

### Main Content Area

• Contains full size image with image preview and manipulation controls.

### Centralized Image Indexing Window in Collapsed State

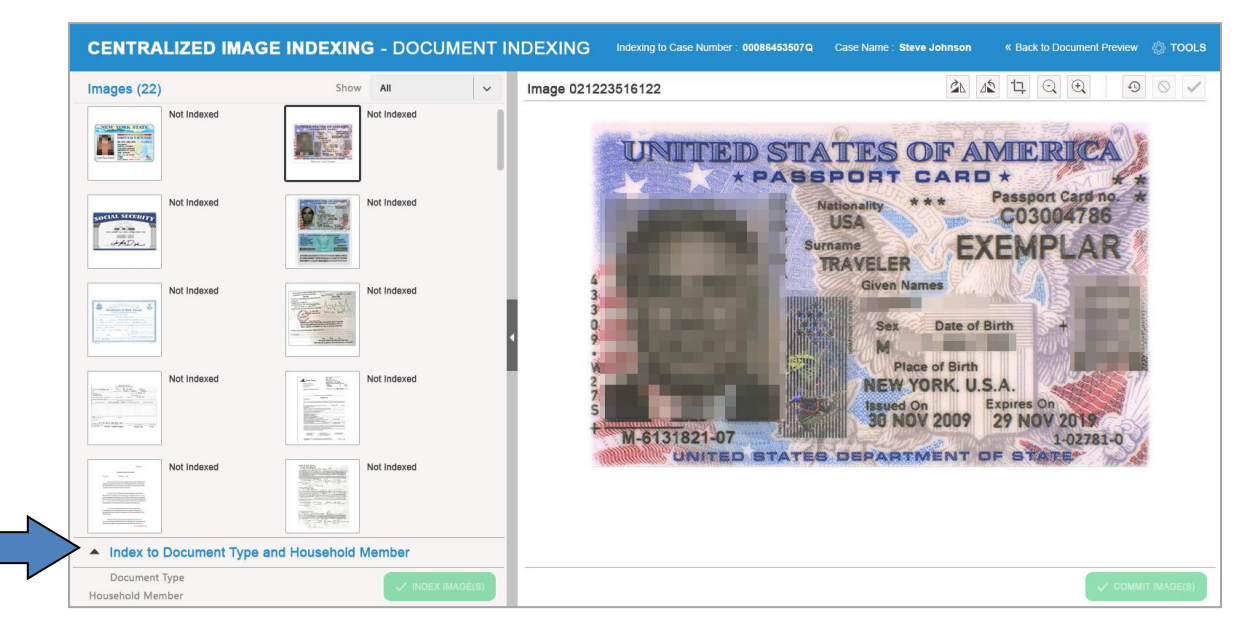

 The Worker can open the collapsed indexing window to display the list of household members by selecting the Index to Document Type and Household member to select the corresponding individual and choose the document type.

| <ul> <li>Index to</li> </ul> | Document 1 | Type and House       | ehold Membe | ər        |
|------------------------------|------------|----------------------|-------------|-----------|
| Search By                    | D          | ocument Keyword      |             |           |
| Document Key                 | word 🗸     | Enter Search Keyword |             | Q         |
| CIN                          | Name       | Sex SSN              | DOB         | Relation  |
| 0                            |            |                      |             | Case Head |
| $\bigcirc$                   |            |                      |             | Wife      |
| $\bigcirc$                   |            |                      |             | Father    |
| 0                            |            |                      |             | Mother    |

# Search By Document Keywords

(Search by Dropdown List) The **Document Keyword** will open and enable the textbox for keyword search with an auto-complete capability.

| Document Keyword     |   |
|----------------------|---|
| Enter Search Keyword | Q |

• The Worker starts entering search criteria and the CIU system starts displaying suggested document types.

| Case Number                                         |   |
|-----------------------------------------------------|---|
| Driv                                                | Q |
| Automobile Estimates-Licensed Dealers 3             |   |
| BEV Identity Driver's License                       |   |
| Driver's License                                    |   |
| DOH Licensed Child Care Provider Verification       |   |
| Licensed Child Care Provider Unit Form              |   |
| Licensed Day Care Provider of Termination Notice to | 1 |

• The Worker scrolls through the search results and then selects the appropriate document type (worker's selection gets highlighted).

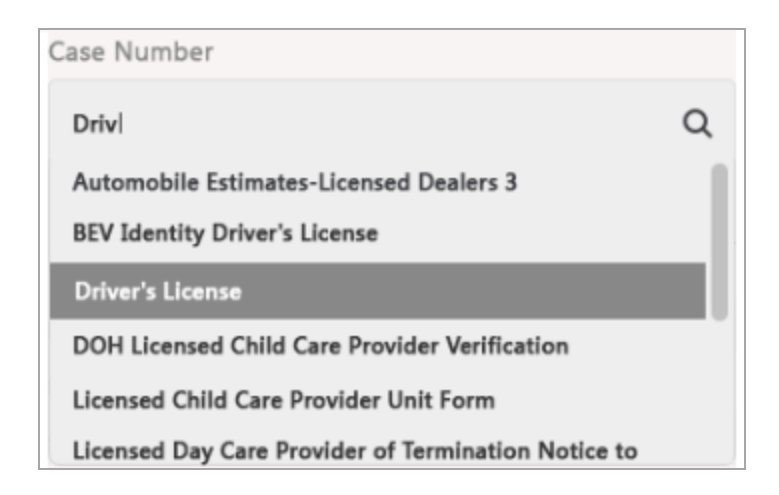

The Worker can always enter and search for a new document type of keyword to override the previously selected item.

The Worker is also able to search by **document submitted**:

| Search By            | Document Submitted |          |
|----------------------|--------------------|----------|
| Document Submitted V | Select             | <b>~</b> |

This will open the list of documents submitted by the applicant/participant.

Search by document requested:

| Search By            | Document Requested |   |
|----------------------|--------------------|---|
| Document Requested 🗸 | Select             | ~ |

The Worker is able to enter the requested document to help find the scanned document.

See the sample screen on the next page showing document(s) Not Indexed (highlighted in red border).

| CENTRALIZED II                               | MAGE INDEXING - D         | OCUMENT IN     | DEXING Indexing to Case Number : 00086453507Q | Case Name : Steve Johnson 《 Back to Do                              | cument Preview 💮 TOOLS |
|----------------------------------------------|---------------------------|----------------|-----------------------------------------------|---------------------------------------------------------------------|------------------------|
| Images (22)                                  | Show All                  | ~              | Image 021223516121                            | 2 12 Q                                                              | 0 🗸                    |
| Not Indexed                                  | Not Index                 | ad             | NEW<br>Print D P                              | CORK STATE                                                          |                        |
| Not Indexed                                  | Not Index                 | d              |                                               | DRIVER LICENSE<br>class d                                           |                        |
| Not indexed                                  | Not index                 | ad             | Songle Lianse Decumint                        | E MORE<br>RE NORE<br>ISSUED (9-30-08 EXPIRES: 10-01-16<br>Autotras: |                        |
| ✓ Index to Document                          | Type and Household Member | 0              |                                               |                                                                     |                        |
| Search By D                                  | Document Keyword          |                |                                               |                                                                     |                        |
| Document Keyword V                           | Driver's License          | Q              |                                               |                                                                     |                        |
| CIN Name                                     | Sex SSN DOB               | Relation       |                                               |                                                                     |                        |
| •                                            |                           | Case Head      |                                               |                                                                     |                        |
| 0                                            |                           | Wife           |                                               |                                                                     |                        |
| O F                                          |                           | Father         |                                               |                                                                     |                        |
|                                              |                           | Mother         |                                               |                                                                     |                        |
| L pe Driver's L<br>Household Member Johnson, | Steve - RV67838Q          | INDEX IMAGE(S) |                                               |                                                                     | COMMIT IMAGE(S)        |

Sample screen showing an indexed document (highlighted in red border)

| CENTRALIZED IMAGE INDEXING - DO                                                                    | CUMENT INDEXIN | G Indexing to Case Number : 00086453507Q | Case Name : Steve Johnson                                    |
|----------------------------------------------------------------------------------------------------|----------------|------------------------------------------|--------------------------------------------------------------|
| Images (22) Show All                                                                               | V Image (      | 21223516121                              |                                                              |
| Driver's Licence<br>Johnson Stive<br>Rv678380                                                      | ' I            | NEW Commissione of Mo                    | CORK STATE                                                   |
| Not Indexed                                                                                        |                |                                          | DRIVER LICENSE<br>CLASS D                                    |
| Not Indexed                                                                                        | 4              | Songle Liense Document                   | E NONE<br>INONE<br>SSUED: 00-00-00 ECHRES: 10-01-16<br>INONE |
| ✓ Index to Document Type and Household Member                                                      |                |                                          |                                                              |
| Search By         Document Keyword           Document Keyword         V           Driver's License | Q              |                                          |                                                              |
| CIN Name Sex SSN DOB                                                                               | Relation       |                                          |                                                              |
| •                                                                                                  | Case Head      |                                          |                                                              |
| 0                                                                                                  | Wife           |                                          |                                                              |
| 0                                                                                                  | Father         |                                          |                                                              |
| Locument type Univer's License<br>Household Member Johnson, Steve - RV67838Q                       | NDEX IMAGE(S)  |                                          | COMMIT IMAGE(S)                                              |

### Indexing Images

To complete the indexing process, all scanned images must be associated to the case and mapped to the document type and household member (CIN).

- The title text of Scanned Image List. The section contains the thumbnail list of documents associated with a case for indexing.
- The filtering option to narrow down the image display in thumbnail list. The filtering options available for the workers are All, Not Indexed and Indexed. Thumbnail image list should display the images based on the selected filtering criteria.

| Show | All         | ~ |
|------|-------------|---|
|      | All         |   |
|      | Not Indexed |   |
|      | Indexed     |   |

- The images in the case folder appear as a thumbnail on the left panel. When the user clicks on a thumbnail, the full image appears in the viewing pane on the right panel of the page. The image thumbnail must be viewed individually to determine what document type the image is. See <u>Index Image(s)</u> section.
- If there are multiple images for a single document, the images must be indexed and committed at the same time so that they appear as a single document in the HRA One Viewer. See <u>Index Multiple Image(s)</u> section.
- By selecting an image thumbnail in left panel displays the full image preview in viewing pane on the right panel of the page. The image is not yet indexed and so the text label shows the label as "**Not Indexed**".
- Click on "**INDEX IMAGE(S)**" button to map the selected image(s) from thumbnail list to the selected document type and household member (CIN).
- Once the image(s) have been indexed, the thumbnail image(s) will be marked with green checkmark icon and green image border. The thumbnail image label displays the updated indexed image metadata information of Document Type, Name (Last Name, First Name) and the household member 's CIN.
- Click on "COMMIT IMAGE(S)" button will commit/submit the images to the HRA One Viewer.

# Indexing Multiple Images

If there are multiple images for a single document, the images must be indexed and committed at the same time so they appear as a single document in the HRA One Viewer.

See the sample screen on the next page showing multiple images selected (highlighted in red border) for combining multiple scanned images into a single document.

| CENTRALIZED IMAGE I                                                                                                    | NDEXING - DOCUMENT IND                              | EXING Indexing to Case Number : 60086453507Q Case Name : Steve Johnson « Back to Document Preview 🍥 TOOLS                                                                                                    |
|----------------------------------------------------------------------------------------------------|-----------------------------------------------------|----------------------------------------------------------------------------------------------------|
| Images (22)                                                                                                    | Show All V                                          | nage 021223516128 🖄 🖄 🛱 🔍 🔍 🔍 🗸                                                                                                    |
| Not Indexed                                                                                                    | 1000 Rent Arrears<br>Request<br>Reverse<br>RV87838Q | Sense: Transver<br>Material parts in the sense of the sense<br>Charles for the Sense<br>Charles for the Sense<br>Charles f |
| Not Indexed  I for the send of the send of | Not indexed                                         | gene alow Taki da for formanje dodi      gene alow Taki da for formanje dodi      gene alow Taki da formanje dodi na se na dalowa 2 milita i alowa 2 milita i alowa 2 milit                                                                                                    |
| Document Keyword v 1900 Rent Arre                                                                                                    | ears Request Q                                      | (d) + Despany <sup>2</sup> means the property at and attribution into the builting "Barrow for adjusts to the Strategin "<br>physical" security of the strateging of the strateging and the strateging attribution of the strateging of<br>the strateging of the strateging of the strateging of the strateging of the strateging of the strateging<br>(d) Markow for security difference in the strateging of the strateging of the str                                                                                                    |
|                                                                                                    | Case Head                                           | Adulation for Kitter     Adulation for Kitter     Adulation for Kitter     Adulation for Kitter     Adulation for Kitter     Adulation for Kitter     Adulation for Kitter     Adulation for Kitter     Adulation for Kitter                                                                                                    |
| C F M                                                                                                    | Wife Father                                         | With an additional in which is shown for which is a strain for a strain in the strain of the strain in the strain of the strain in the strain of the strain in the strain of the strain of the strain                                                                                                    |
| Document Type 1900 Rent Arrears Reque<br>Household Member Johnson, Steve - RV6783                                                                                                    | Mother<br>INDEX IMAGE(9)                            | COMMIT IMAGE(5)                                                                                                    |

Sample screen showing images can be selected at the same time and indexed together into a single document (highlighted in red border).

| mages (22)                                                                                                    | Show All                                                                                                    | V Image 021223516128 | 2b                                               | ⊿t t                                  | 1 Q | Ð, | 6 | 0 | ~ |
|----------------------------------------------------------------------------------------------------|----------------------------------------------------------------------------------------------------|----------------------|--------------------------------------------------|---------------------------------------|-----|----|---|---|---|
| Box Induced     Box Induced     Box Induc | Jose An Answer<br>Request           Jose Answer<br>Request           Jose Answer<br>Request           Jose Answer<br>Page 1 of 5           Jose Answer<br>Request           Wor Table<br>Page 3 of 5           Wor Table<br>Page 3 of 5           Monte Answer<br>Request           Monte Answer<br>Request           Monte Answer<br>Request           Monte Answer<br>Request           Monte Answer<br>Request           Monte Answer<br>Request           Monte Answer<br>Request           See Sci<br>Monte           Case He<br>Wife<br>Father           Monte | Q<br>ad              | <image/> <form><form><form></form></form></form> | 2 2 2 2 2 2 2 2 2 2 2 2 2 2 2 2 2 2 2 |     |    |   |   |   |

- The Worker can select multiple thumbnail images from thumbnail image list. To do this, user should follow below steps in sequence.
  - Hold down the Ctrl-Shift key.
  - Clicks on an already indexed thumbnail image.
  - Clicks other associated thumbnail images that are part of the same document type.
  - Worker releases the Ctrl-Shift buttons.
  - Click on "INDEX IMAGE(S)" button.
- Once the images are indexed, the information of the images gets updated with the latest indexing information of Document Type, Name (Last Name, First Name), household member CIN and number of images (pages) in the document.

 Click of "COMMIT IMAGE(S)" button will submit the images to the HRA One Viewer.

### Image preview and Image Manipulation Toolbar

If there are multiple images submitted for a document type, all images must be adjusted and selected before proceeding to the next step. Image manipulation tools allow user to better handle and view the image content. The image manipulation toolbar contains the options of "Rotate Right", "Rotate Left", "Crop", "Increase Magnification", "Decrease Magnification". These image controls are required to adjust the image for readability and size before the final image commit.

Sample image is showing image preview and image manipulation controls.

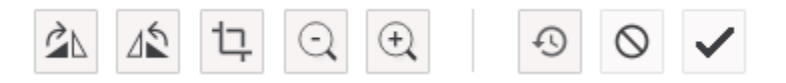

- Clicking on "Rotate Right" icon rotates the selected image clockwise.
- Clicking on "Rotate Left" icon rotates the selected image anticlockwise.

### Crop Instructions

- Clicking on "**Crop**" icon automatically selects the entire image. Cropping an image consists of several steps:
  - The Worker first needs to select the cropping area by clicking and dragging on the image to select the desired area, or user can drag the corners and edge handles to the desired size.

**Note:** The area inside the crop box is the part of the image that will be kept. Everything outside the box will be cropped away.

- When the image looks fine within the cropped area, the Worker will apply the crop by clicking the checkmark (Save) tool button.
- Clicking on checkmark (Save) button will save the cropped image as a separate copy in image list. The original image remains in image list without any edits.
- Clicking on Cancel <sup>1</sup> tool button will cancel the crop operation.
- Clicking on "Increase Magnification" increases the selected image magnification.
- Clicking on "**Decrease Magnification**" decreases the selected image magnification.
- Clicking on "**Restore Original**" icon revert all previous image manipulation changes on selected image to its original state.

- Clicking on "Cancel" icon cancels the current crop operation.
- Clicking on "Save" icon save/commits the current image manipulation changes such as "Rotate Right", "Rotate Left", "Crop".

## Commit Images

| CENTRALIZED IMAGE                                                            | INDEXING - DOCUMEN                                                                                                    | INDEXING Indexing to Case Number : 000044630679                                                                                                    |                                                                                                    |
|------------------------------------------------------------------------------|----------------------------------------------------------------------------------------------------|----------------------------------------------------------------------------------------------------|----------------------------------------------------------------------------------------------------|
| Images (22)                                                                  | Stow M v                                                                                                    | Image 021223516128                                                                                                    |                                                                                                    |
| Kel Indexed                                                                  | 1000 Rant Armans<br>Response<br>Jutreson, Steve<br>RestFalsos<br>Pape 1: of 5                                                                                                    | Seen heave<br>management<br>tasks or the AL                                                                                                    |                                                                                                    |
| Hoto Rent Arrens<br>Request<br>Advaca, Steve<br>RVEPSING<br>Page 2-of 5      | Request<br>Advances<br>Advances<br>Responses<br>Advances<br>Responses<br>Advances<br>Responses<br>Advances<br>Responses<br>Responses<br>Advances<br>Responses<br>Response | COMMIT MAGE(S)                                                                                                    | an and a second and the of the grad and a second and a second and as                                                                                                    |
| 1905 Rant Arnees<br>Request<br>Johnson, Steve<br>Rol575342<br>Page 4 of 5    | BBD Rauk Arman<br>Request<br>Johnson, Steve<br>Rot F2050<br>Page 5 of 5                                                                                                    | Image(s) for case Weiseesserry     Comment successfully                                                                                                    | and a can be approximately and the work of an Aller and the State Can be as a second of the second of the State Can be as a second of the second of the State Can be as a second of the State Can be as a second of the State    |
| ★ Index to Document Type and<br>Search By Document K                         | d Household Member                                                                                                    |                                                                                                    | n para la companya de la companya de   |
| Document Reproved 🗸 1909 Aust A                                              | Armann Request CL                                                                                                    | d) Tangani 'anna in prosen<br>del tangani 'anna in prosen<br>del tangani anna en obi anna<br>del tangani anna en obi<br>del tangani y Anna di Gan en o<br>del tangani y Anna di Gan en o<br>del tangani y Anna del tangani y<br>Anna del tangani y Anna del tangani<br>del tangani y Anna del tangani<br>del tangani<br>del tangani<br>del tangan | nen i navi slad talen nako ko'tanlika "Tanzika di Tangalan (n di Tangala)<br>ordi ten di nama para manan ana papaganan dangka atal ten tangan kot<br>na bahara di namana i na tangan nama di ten di tangan kata di ten tangan kot<br>Di nama kompanya di gen namandi pi karanan. Tan tahaning kitaka ana<br>na nagalamingi                                                                                                    |
| CN Name Sea                                                                  | SSN DOB Relation                                                                                                    | estatutar<br>estatutar<br>estatutar                                                                                                    | Contraction Mar<br>Contraction Proceedings of New Contraction Proceedings of New Contraction Pr |
| 0                                                                            | Wite                                                                                                    | Manager Street Street                                                                                                    | an Annana An Callando Callando Callando Callando Callando Callando Callando Callando Callando Callando Callando<br>Basel Callando Callando Callando Callando Callando Callando Callando Callando Callando Callando Callando Callando                                                                                                    |
| 0                                                                            | Father<br>Mother                                                                                                    |                                                                                                    |                                                                                                    |
| Document Type 1900 Rent Annual Ren<br>Household Member Jahnson, Steve - RVID | tent                                                                                                    |                                                                                                    | COMMIT MADE IN                                                                                                    |

- The System displays the message box titled committed image(s) on successful save of the images to the HRA One Viewer.
- The message text is "Image(s) for case <WMS Case Number> committed successfully."
- The click of the "**OK**" button on the **Committed Images** dialog box will return the Worker back to the **Document Indexing** page. Once the images have been successfully committed to the HRA One Viewer, the images will disappear from the **Document Indexing** page and by default the system will pick and highlight the next image in the image thumbnail list.
- If all the images in the case folder from the current case are processed and committed successfully the system will automatically navigate the Worker to the **Document Preview** page and display other scanned image folder(s) for processing if necessary.